#### Oracle<sup>®</sup> Communications Diameter Signaling Router

Diameter Common User's Guide E53480 Revision 01

August 2014

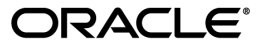

Oracle<sup>®</sup> Communications Diameter Common User's Guide

Copyright © 2014,

Oracle and/or its affiliates. All rights reserved.

This software and related documentation are provided under a license agreement containing restrictions on use and disclosure and are protected by intellectual property laws. Except as expressly permitted in your license agreement or allowed by law, you may not use, copy, reproduce, translate, broadcast, modify, license, transmit, distribute, exhibit, perform, publish, or display any part, in any form, or by any means. Reverse engineering, disassembly, or decompilation of this software, unless required by law for interoperability, is prohibited.

The information contained herein is subject to change without notice and is not warranted to be error-free. If you find any errors, please report them to us in writing.

If this is software or related documentation that is delivered to the U.S. Government or anyone licensing it on behalf of the U.S. Government, the following notice is applicable:

U.S. GOVERNMENT END USERS: Oracle programs, including any operating system, integrated software, any programs installed on the hardware, and/or documentation, delivered to U.S. Government end users are "commercial computer software" pursuant to the applicable Federal Acquisition Regulation and agency-specific supplemental regulations. As such, use, duplication, disclosure, modification, and adaptation of the programs, including any operating system, integrated software, any programs installed on the hardware, and/or documentation, shall be subject to license terms and license restrictions applicable to the programs. No other rights are granted to the U.S. Government.

This software or hardware is developed for general use in a variety of information management applications. It is not developed or intended for use in any inherently dangerous applications, including applications that may create a risk of personal injury. If you use this software or hardware in dangerous applications, then you shall be responsible to take all appropriate fail-safe, backup, redundancy, and other measures to ensure its safe use. Oracle Corporation and its affiliates disclaim any liability for any damages caused by use of this software or hardware in dangerous applications.

Oracle and Java are registered trademarks of Oracle and/or its affiliates. Other names may be trademarks of their respective owners.

Intel and Intel Xeon are trademarks or registered trademarks of Intel Corporation. All SPARC trademarks are used under license and are trademarks or registered trademarks of SPARC International, Inc. AMD, Opteron, the AMD logo, and the AMD Opteron logo are trademarks or registered trademarks of Advanced Micro Devices. UNIX is a registered trademark of The Open Group.

This software or hardware and documentation may provide access to or information on content, products, and services from third parties. Oracle Corporation and its affiliates are not responsible for and expressly disclaim all warranties of any kind with respect to third-party content, products, and services. Oracle Corporation and its affiliates will not be responsible for any loss, costs, or damages incurred due to your access to or use of third-party content, products, or services.

## **Table of Contents**

| Chapter 1: Introduction                                                                                                    | 9                          |
|----------------------------------------------------------------------------------------------------|----------------------------|
| -<br>Overview                                                                                                    | 10                         |
| Scope and Audience                                                                                                    | 10                         |
| Documentation Admonishments                                                                                                    | 10                         |
| Manual Organization                                                                                                    | 11                         |
| My Oracle Support (MOS)                                                                                                    | 11                         |
| Emergency Response                                                                                                    | 12                         |
| Related Publications                                                                                                    | 12                         |
| Locate Product Documentation on the Oracle Technology Network Site                                                                                                    | 12                         |
| Overview                                                                                                    | 13<br>14                   |
| MCCMNC Configuration                                                                                                    | 14                         |
| Meetin ve comgututori                                                                                                    | 14                         |
| MCCMNC Elements                                                                                                    | 14<br>15                   |
| MCCMNC Elements<br>Viewing MCCMNC Entries                                                                                                    | 14<br>15<br>16             |
| MCCMNC Elements<br>Viewing MCCMNC Entries<br>Adding MCCMNC Entries                                                                                                    | 14<br>15<br>               |
| MCCMNC Elements<br>Viewing MCCMNC Entries<br>Adding MCCMNC Entries<br>Editing MCCMNC Entries                                                                                       | 14<br>15<br>16<br>16<br>17 |
| MCCMNC Elements<br>Viewing MCCMNC Entries<br>Adding MCCMNC Entries<br>Editing MCCMNC Entries<br>Deleting MCCMNC Entries                                                            |                            |
| MCCMNC Elements<br>Viewing MCCMNC Entries<br>Adding MCCMNC Entries<br>Editing MCCMNC Entries<br>Deleting MCCMNC Entries<br>MCCMNC Mapping Configuration                            |                            |
| MCCMNC Elements<br>Viewing MCCMNC Entries<br>Adding MCCMNC Entries<br>Editing MCCMNC Entries<br>Deleting MCCMNC Entries<br>MCCMNC Mapping Configuration<br>MCCMNC Mapping Elements |                            |

| Viewing MCCMINC Mapping Entries |    |
|---------------------------------|----|
| Adding MCCMNC Mapping Entries   | 21 |
| Editing MCCMNC Mapping Entries  | 21 |
| Deleting MCCMNC Mapping Entries | 22 |
|                                 |    |
|                                 |    |

| Chapter 3: Diameter Common on the SOAM |    |
|----------------------------------------|----|
| Overview                               | 24 |
| MCC Ranges Configuration               |    |
| MCC Ranges Elements                    | 25 |
| Viewing MCC Ranges                     | 25 |
| Adding MCC Ranges                      | 25 |
| Editing MCC Ranges                     |    |
| Deleting MCC Ranges                    |    |

| MPs                                        | 27 |
|--------------------------------------------|----|
| MPs Profiles Elements                      |    |
| Viewing MP Profiles                        |    |
| Editing Configurable MP Profile Parameters |    |
| MPs Profile Assignments Elements           |    |
| Assigning MP Profiles to MPs               |    |
|                                            |    |

### Chapter 4: Diameter Common Bulk Import and Export......35

| 36 |
|----|
| 43 |
| 43 |
| 44 |
| 44 |
| 45 |
| 47 |
| 50 |
| 51 |
| 52 |
| 97 |
|    |

## List of Tables

| Table 1: Admonishments                                              | 10 |
|---------------------------------------------------------------------|----|
| Table 2: MCCMNC Elements                                            | 16 |
| Table 3: MCCMNC Mapping Elements                                    | 19 |
| Table 4: MCC Ranges Elements                                        | 25 |
| Table 5: MP Profile Selection                                       | 27 |
| Table 6: MPs Profiles DA-MP Elements                                |    |
| Table 7: MPs Profiles SS7-MP Elements                               | 32 |
| Table 8: MPs Profile Assignments Elements                           |    |
| Table 9: Valid Import Operations                                    |    |
| Table 10: Bulk Import elements                                      | 43 |
| Table 11: Bulk Export elements                                      |    |
| Table 12: Application Types Supported by DSR Bulk Import and Export | 53 |
| Table 13: Local Node CSV Format                                     | 53 |
| Table 14: Peer Node CSV Format                                      | 54 |
| Table 15: Route Group CSV Format                                    | 55 |
| Table 16: Route List CSV Format                                     | 56 |
| Table 17: Peer Routing Rule CSV Format                              | 56 |
| Table 18: Connection CSV Format                                     | 57 |
| Table 19: Connection Configuration Set CSV Format                   | 59 |
| Table 20: Reroute on Answer CSV Format                              | 60 |
| Table 21: System Options CSV Format                                 | 60 |
|                                                                     |    |

| Table 23: CEX Configuration Set CSV Format                         | 61 |
|--------------------------------------------------------------------|----|
| Table 24: Capacity Configuration Set CSV Format                    | 62 |
| Table 25: AppRouteRule CSV Format                                  | 62 |
| Table 26: Application ID CSV Format                                | 63 |
| Table 27: CEX Parameters CSV Format                                | 64 |
| Table 28: Pending Answer Timer CSV Format                          | 64 |
| Table 29: Routing Option Set CSV Format                            | 64 |
| Table 30: Peer Route Table CSV Format                              | 65 |
| Table 31: Message Priority Configuration Set CSV Format            | 66 |
| Table 32: Message Throttling Configuration Set CSV Format          | 66 |
| Table 33: Message Copy Configuration Set CSV Format                | 67 |
| Table 34: Application Route Table CSV Format                       | 67 |
| Table 35: Egress Throttle Groups CSV Format                        | 67 |
| Table 36: Command Code CSV Format                                  | 68 |
| Table 37: Trace CSV Format                                         | 69 |
| Table 38: Options CSV Format                                       | 69 |
| Table 39: Trusted Network List CSV Format                          | 70 |
| Table 40: Path Topology Hiding Configuration Set CSV Format        | 70 |
| Table 41: S6a/S6d HSS Topology Hiding Configuration Set CSV Format | 71 |
| Table 42: MME/SGSN Topology Hiding Configuration Set CSV Format    | 71 |
| Table 43: Protected Network CSV Format                             | 72 |
| Table 44: MCCMNC CSV Format                                        | 72 |
| Table 45: MCCMNC Mapping CSV Format                                | 73 |
| Table 46: Reserved MCC Ranges CSV Format                           | 73 |
| Table 47: MP Profile Parameters CSV Record Format                  | 73 |

| Table 48: MP Profile Assignments CSV Record Format        | 74 |
|-----------------------------------------------------------|----|
| Table 49: Supported Application CSV Format                | 74 |
| Table 50: Address Individual CSV Format                   | 75 |
| Table 51: Address Range CSV Format                        | 75 |
| Table 52: Address Table CSV Format                        | 76 |
| Table 53: Destination Table CSV Format                    | 76 |
| Table 54: Routing Exception CSV Format                    | 76 |
| Table 55: Address Resolution CSV Format                   | 77 |
| Table 56: Option CSV Format                               | 77 |
| Table 57: Supported Application CSV Format                |    |
| Table 58: Routing Exception CSV Format                    | 79 |
| Table 59: Default Destination Table CSV Format            |    |
| Table 60: Address Resolution CSV Format                   | 80 |
| Table 61: Option CSV Format                               | 80 |
| Table 62: PCRFs CSV Format                                | 81 |
| Table 63: Binding Key Priority CSV Format                 |    |
| Table 64: Policy DRA Topology Hiding CSV Format           |    |
| Table 65: Policy DRA Options CSV Format                   |    |
| Table 66: PDRA Error Codes CSV Format                     |    |
| Table 67: Access Point Names CSV Format                   | 84 |
| Table 68: Alarm Settings CSV Format                       | 84 |
| Table 69: Congestion Options CSV Format                   | 85 |
| Table 70: PCRF Pools CSV Record Format                    |    |
| Table 71: PCRF Sub-Pool Selection Rules CSV Record Format |    |
| Table 72: PCRF Pool To PRT Mapping CSV Record Format      | 86 |

| Table 73: GLA Exception CSV Record Format      | 87 |
|------------------------------------------------|----|
| Table 74: GLA Option CSV Record Format         | 87 |
| Table 75: GLA Alarm CSV Record Format          | 88 |
| Table 76: System Option CSV Format             | 88 |
| Table 77: Message Copy CSV Format              | 89 |
| Table 78: SBR CSV Format                       | 90 |
| Table 79: Mapiwf Diameter Realm CSV Format     | 90 |
| Table 80: Mapiwf DiamIdGta CSV Format          | 90 |
| Table 81: Mapiwf GtaRangeToPc CSV Format       | 91 |
| Table 82: Mapiwf MD-IWF Option CSV Format      | 91 |
| Table 83: Mapiwf DM-IWF Option CSV Format      | 92 |
| Table 84: Mapiwf Diameter Exception CSV Format | 93 |
| Table 85: Mapiwf MAP Exception CSV Format      | 93 |
| Table 86: Mapiwf CCNDC Mapping CSV Format      | 94 |
| Table 87: IPFE IpfeOption CSV Format           | 94 |
| Table 88: IPFE IpfeListTsa CSV Format          | 96 |

## Chapter 1

## Introduction

#### **Topics:**

- *Overview.....10*
- Scope and Audience.....10
- Documentation Admonishments.....10
- Manual Organization.....11
- My Oracle Support (MOS).....11
- Emergency Response.....12
- Related Publications.....12
- Locate Product Documentation on the Oracle Technology Network Site.....12

The *Diameter Common User's Guide* and Help provide information about how to use the Diameter Common GUI pages to configure Network Identifiers and MP Profiles, and how to export and import configuration data for Diameter, Diameter Common, IPFE, MAP-Diameter Interworking, and DSR Applications.

#### Overview

The *Diameter Common User's Guide* and Help provide information about how to use the Diameter Common GUI pages to perform configuration and DSR Bulk Import/Export tasks.

The document provides the following types of information:

- Procedures to configure Diameter Common components
- Procedures to perform DSR Bulk Import/Export operations

#### Scope and Audience

The Diameter Common documentation is intended for anyone responsible for configuring and using the Diameter Common functions.

Users of this manual must have a working knowledge of telecommunications, of network installations, and of the product that is using the Diameter Common functions.

The Diameter Common software component is shared by multiple applications in the product line. For this reason, this document includes references to the shared applications, and describes GUI options that are not visible or applicable to SDM. For example, DSR applications (such as RBAR, FABR, CPA, and Policy DRA) and IPFE are currently not used by SDM, so disregard any references to these applications.

#### **Documentation Admonishments**

Admonishments are icons and text throughout this manual that alert the reader to assure personal safety, to minimize possible service interruptions, and to warn of the potential for equipment damage.

| Icon    | Description                                                                                    |
|---------|------------------------------------------------------------------------------------------------|
| DANGER  | <b>Danger</b> :<br>(This icon and text indicate the possibility of <i>personal injury</i> .)   |
| WARNING | <b>Warning</b> :<br>(This icon and text indicate the possibility of <i>equipment damage</i> .) |

#### Table 1: Admonishments

| Icon    | Description                                                                                                    |  |
|---------|----------------------------------------------------------------------------------------------------|--|
| CAUTION | <b>Caution</b> :<br>(This icon and text indicate the possibility of <i>service interruption</i> .)                       |  |
| TOPPLE  | <b>Topple</b> :<br>(This icon and text indicate the possibility of <i>personal injury</i> and <i>equipment damage</i> .) |  |

#### **Manual Organization**

This manual is organized into the following chapters:

- *Introduction* contains general information about the Diameter Common help documentation, the organization of this manual, and how to get technical assistance.
- *Diameter Common on the NOAM* describes the configuration of the MCCMNC and MCCMNC Mapping Network Identifiers on the NOAM.
- *Diameter Common on the SOAM* describes the configuration of the MCC Ranges Network Identifiers and MPs (Profiles and Assignments) on the SOAM.
- *Diameter Common Bulk Import and Export* provides procedures and CSV file formats for use in DSR Bulk Import and Export of Diameter, Diameter Common, IPFE, and DSR Application configuration data on the NOAM and SOAM.

#### My Oracle Support (MOS)

MOS (*https://support.oracle.com*) is your initial point of contact for all product support and training needs. A representative at Customer Access Support (CAS) can assist you with MOS registration.

Call the CAS main number at **1-800-223-1711** (toll-free in the US), or call the Oracle Support hotline for your local country from the list at *http://www.oracle.com/us/support/contact/index.html*. When calling, make the selections in the sequence shown below on the Support telephone menu:

- 1. Select 2 for New Service Request
- 2. Select 3 for Hardware, Networking and Solaris Operating System Support
- 3. Select 2 for Non-technical issue

You will be connected to a live agent who can assist you with MOS registration and provide Support Identifiers. Simply mention you are a Tekelec Customer new to MOS.

MOS is available 24 hours a day, 7 days a week, 365 days a year.

#### **Emergency Response**

In the event of a critical service situation, emergency response is offered by the Customer Access Support (CAS) main number at **1-800-223-1711** (toll-free in the US), or by calling the Oracle Support hotline for your local country from the list at *http://www.oracle.com/us/support/contact/index.html*. The emergency response provides immediate coverage, automatic escalation, and other features to ensure that the critical situation is resolved as rapidly as possible.

A critical situation is defined as a problem with the installed equipment that severely affects service, traffic, or maintenance capabilities, and requires immediate corrective action. Critical situations affect service and/or system operation resulting in one or several of these situations:

- A total system failure that results in loss of all transaction processing capability
- Significant reduction in system capacity or traffic handling capability
- Loss of the system's ability to perform automatic system reconfiguration
- Inability to restart a processor or the system
- · Corruption of system databases that requires service affecting corrective actions
- Loss of access for maintenance or recovery operations
- Loss of the system ability to provide any required critical or major trouble notification

Any other problem severely affecting service, capacity/traffic, billing, and maintenance capabilities may be defined as critical by prior discussion and agreement with Oracle.

#### **Related Publications**

For information about additional publications that are related to this document, refer to the *Related Publications Reference* document, which is published as a separate document on the Oracle Technology Network (OTN) site. See *Locate Product Documentation on the Oracle Technology Network Site* for more information.

#### Locate Product Documentation on the Oracle Technology Network Site

Oracle customer documentation is available on the web at the Oracle Technology Network (OTN) site, *http://docs.oracle.com*. You do not have to register to access these documents. Viewing these files requires Adobe Acrobat Reader, which can be downloaded at *www.adobe.com*.

- 1. Log into the Oracle Technology Network site at *http://docs.oracle.com*.
- Under Applications, click the link for Communications. The Oracle Communications Documentation window opens with Tekelec shown near the top.
- 3. Click Oracle Communications Documentation for Tekelec Products.
- **4.** Navigate to your Product and then the Release Number, and click the **View** link (the **Download** link will retrieve the entire documentation set).
- 5. To download a file to your location, right-click the PDF link and select Save Target As.

# Chapter 2

### Diameter Common on the NOAM

#### **Topics:**

- *Overview.....14*
- MCCMNC Configuration.....14
- MCCMNC Mapping Configuration.....18

The **Diameter Common** GUI pages on the NOAM can be used for configuration of MCCMNC and MCCMNC Mapping Network Identifiers and for Bulk Import and Export functions.

#### Overview

The Diameter Common menu items on the NOAM provide access to GUI pages to perform the following tasks:

- Configure Diameter Common > Network Identifiers > MCCMNC (see MCCMNC Configuration)
- Configure Diameter Common > Network Identifiers > MCCMNC Mapping (see MCCMNC Mapping Configuration)
- Perform DSR Bulk Import/Export operations (see *Diameter Common Bulk Import and Export*)

#### **MCCMNC** Configuration

The **Diameter Common > Network Identifiers > MCCMNC** GUI pages are used to configure up to 2500 distinct combinations of Mobile Country Code (MCC) and Mobile Network Code (MNC).

The configured MCCMNC entries can be mapped to Diameter Realms, MSIN prefix digits, and CC+NDC combinations, using the **Diameter Common > Network Identifiers > MCCMNC Mapping** GUI page (see MCCMNC Mapping Configuration).

MCCMNC combinations are used by Address resolution applications like Full Address Based Resolution (FABR) and Range Based Address Resolution (RBAR), which need to categorize User Identities (digit strings) decoded from the Diameter Request AVPs as either MSISDN or IMSI, to allow looking up the User Identity in the appropriate lookup table.

Most of the time, these applications can clearly categorize the decoded User Identity based on:

- The configured Routing Entity Type
- The contents of the AVP

For instance, if the User Identity has been decoded from a SIP URI that has a "+" sign before the digits (such as sig:+1-919-460-5500@oracle.com), it can be directly categorized as an MSISDN.

• The number of digits in the User Identity

In certain cases, none of these methods allow a clear categorization (for example, if the number of digits needs to be used and the received number of digits are applicable to both IMSIs and MSISDNs, and thus leads to an ambiguous determination; or if there is no ""+" sign before the digits). In such cases, a tie breaker procedure is required to categorize the digits as an IMSI or an MSISDN. The configured MCCMNC combinations can be used to provide a tie breaker mechanism in such cases, as follows:

• if FABR has been configured to decode an IMPU from a User Identity (digit string) but cannot determine whether the User Identity is an IMSI or an MSISDN based on digit analysis, FABR needs a tie breaker to categorize the User Identity properly.

FABR extracts the first 5 or 6 digits of the User Identity and compares them against the list of configured 5-digit and 6-digit MCC-MNC combinations on the **Diameter Common > Network Identifiers > MCCMNC** GUI page.

If a match occurs, the User Identity is considered to be an IMSI and is used for an IMSI lookup.

If a match does not occur, the User Identity is considered to be an MSISDN and is used for an MSISDN lookup.

• if RBAR has been configured to decode an IMPU/MSISDN from a User Identity (digit string) but cannot determine whether the User Identity is an IMSI or an MSISDN based on digit analysis, RBAR needs a tie breaker to categorize the user identity properly.

RBAR extracts the first 5 or 6 digits of the User Identity and compares them against the list of configured 5-digit and 6-digit MCC-MNC combinations on the **Diameter Common > Network Identifiers > MCCMNC** GUI page .

If a match occurs, the User Identity is considered to be an IMSI. RBAR will bypass the AVP; as RBAR does not support decoding an IMSI from a Routing Entity of IMPU or MSISDN.

If a match does not occur, the User Identity is considered to be an MSISDN and is used for MSISDN lookup.

As described in *MCCMNC Mapping Configuration*, MCCMNC combinations and MCCMNC Mapping are used by:

- The MAP-Diameter Interworking Function to translate a Diameter Request message to a MAP Request message (ITU) or a MAP Request message to a Diameter Request message.
- Diameter Mediation to populate the Destination-Realm AVP based on the IMSI value present in a Request message.

On the **Diameter Common > Network Identifiers > MCCMNC** page, you can perform the following actions:

- Filter the list of entries, to display only the desired entries.
- Sort the list entries in ascending or descending order by by clicking the column heading. By default, the list is sorted by **MCC** and **MNC** in ascending ASCII order.
- Click the **Insert** button.

The **Diameter Common > Network Identifiers > MCCMNC [Insert]** page opens. You can add new MCCMNC entries. If the maximum number of MCCMNC entries (2500) already exists in the system, the **Diameter Common > Network Identifiers > MCCMNC [Insert]** page will not open, and an error message is displayed.

• Select an MCCMNC entry in the list, and click the Edit button.

The **Diameter Common > Network Identifiers > MCCMNC [Edit]** page opens. The selected MCCMNC entry can be edited.

• Select an MCCMNC entry in the list, and click the **Delete** button to remove the selected entry.

#### **MCCMNC Elements**

*Table 2: MCCMNC Elements* describes the fields on the **Diameter Common > Network Identifiers >** MCCMNC pages.

| Field (* indicates a required field) | Description                            | Value                                                              |
|--------------------------------------|----------------------------------------|--------------------------------------------------------------------|
| * MCC                                | Mobile Country Code.                   | Format: Text box; numeric. Valid values are 0-999.                 |
|                                      |                                        | Range: 3 digits                                                    |
| * Country Name                       | Country Name corresponding to the MCC. | Format: text box; alphanumeric string.                             |
|                                      |                                        | Range: Up to 128 characters.                                       |
| * MNC                                | Mobile Network Code                    | Format: Text box; numeric. Valid values are 0-999.                 |
|                                      |                                        | Range: 2 or 3 digits                                               |
| * Network Name                       | Network Name corresponding to the MNC. | Format: text box; ASCII printable characters; alphanumeric string. |
|                                      |                                        | Range: Up to 128 characters.                                       |

#### Table 2: MCCMNC Elements

#### **Viewing MCCMNC Entries**

Use this task to view all configured MCCMNC entries.

MCCMNC fields are described in MCCMNC Elements.

On the NOAM, select **Diameter Common** > **Network Identifiers** > **MCCMNC**.

The **Diameter Common > Network Identifiers > MCCMNC** page appears with a list of configured **MCCMNC** entries.

#### **Adding MCCMNC Entries**

Use this task to configure new MCCMNC entries.

MCCMNC fields are described in MCCMNC Elements.

1. On the NOAM, select Diameter Common > Network Identifiers > MCCMNC.

The Diameter Common > Network Identifiers > MCCMNC page appears.

2. Click Insert.

The Diameter Common > Network Identifiers > MCCMNC [Insert] page appears.

If the maximum number of **MCCMNC** entries (2500) has already been configured in the system, the **Diameter Common > Network Identifiers > MCCMNC [Insert]** page will not open, and an error message will appear.

- **3.** Enter a value for each field.
- 4. Click:

- OK to save the new entry and return to the Diameter Common > Network Identifiers > MCCMNC page.
- Apply to save the new entry and remain on this page. The data displayed on the page is updated.
- **Cancel** to return to the **Diameter Common > Network Identifiers > MCCMNC** page without saving any changes.

If **OK** or **Apply** is clicked and any of the following conditions exist, an error message appears:

- Any fields contain a value that is out of the allowed range
- Any required field is empty (not entered)
- Adding the new MCCMNC entry would cause the allowed maximum number of entries (2500) to be exceeded
- The combination of the MCC and MNC field values is not unique (already exists)

#### **Editing MCCMNC Entries**

Use this task to change MCCMNC entries.

MCCMNC fields are described in *MCCMNC Elements*.

When the **Diameter Common > Network Identifiers > MCCMNC [Edit]** page opens, the fields are populated with the current configured values.

Note: The MCC and MNC field values cannot be changed.

1. On the NOAM, select Diameter Common > Network Identifiers > MCCMNC.

The Diameter Common > Network Identifiers > MCCMNC page appears.

- 2. Select the MCCMNC entry to be changed.
- **3.** Click the **Edit** button.

The Diameter Common > Network Identifiers > MCCMNC [Edit] page appears.

- 4. Edit the fields that need to be changed.
- 5. Click:
  - OK to save the changes and return to the Diameter Common > Network Identifiers > MCCMNC page.
  - **Apply** to save the changes and remain on this page.
  - **Cancel** to return to the **Diameter Common > Network Identifiers > MCCMNC** page without saving any changes.

If **OK** or **Apply** is clicked and any of the following conditions exist, an error message appears:

- Any field contains values that are not valid or are out of range
- Any required field is empty (not entered)

#### **Deleting MCCMNC Entries**

Use this task to delete an MCCMNC entry.

1. On the NOAM, select Diameter Common > Network Identifiers > MCCMNC.

The Diameter Common > Network Identifiers > MCCMNC page appears.

- 2. Select the MCCMNC entry to be deleted.
- 3. Click the Delete button.

A popup window appears to confirm the delete.

- 4. Click:
  - **OK** to delete the **MCCMNC** entry.
  - Cancel to cancel the delete function and return to the Diameter Common > Network Identifiers > MCCMNC page.

If **OK** is clicked and the selected **MCCMNC** entry no longer exists (it was deleted by another user), an error message is displayed.

#### **MCCMNC Mapping Configuration**

The **Diameter Common > Network Identifiers > MCCMNC Mapping** pages are used to configure mapping of MCC+MNC combinations to Diameter Realms, MSIN prefix digits, and CC+NDC combinations.

The MCC+MNC combinations must first be configured using the **Diameter Common > Network Identifiers > MCCMNC** GUI pages (see *MCCMNC Configuration*) before the MCCMNC Mapping configuration is performed.

MCCMNC combinations and MCCMNC Mapping are used by:

- The MAP-Diameter Interworking Function to translate:
  - A Diameter Request message to a MAP Request message (ITU)

If a Diameter Request message does not contain a Destination Host AVP, but does contain IMSI digits in a User-Name AVP, the MCCMNC Mapping configuration is used to translate the MCC and MNC in the IMSI to the CC and NDC that are populated in the SCCP Called Party Address (CdPA) of the MAP Request. A longest prefix match of IMSI digits (MCC+MNC+prefix digits) is performed.

• A MAP Request message to a Diameter Request message

If the GTA digits are in IMSI format (for ANSI this occurs if the SCCP CdPA Translation Type is 9, and for ITU this occurs if the SCCP CdPA Numbering Plan is E.212), then the MCCMNC Mapping configuration is used to translate the MCC and MNC in the IMSI to a Diameter Realm.

The Diameter Realm is populated into the Destination-Realm AVP of the Diameter Request message.

• Diameter Mediation to populate the Destination-Realm AVP based on the IMSI value present in a Request message.

Mediation retrieves the IMSI value from one of the following AVPs in the Request:

- 1. Subscription-Id(Subscription-Id-Type=1)
- 2. User-Name

- The first instance of an AVP that contains an IMSI is used.
- The Mediation Set Diameter Realm Action extracts the MCC and MNC values from the IMSI by prefix matching against the MCCMNC combinations configured on the Diameter Common > Network Identifiers > MCCMNC GUI page. The MCC and MNC cannot be extracted from the IMSI if there is no match found on this page.
- The Destination-Realm AVP is added or populated with the Realm that corresponds to the MCCMNC combination configured on the **Diameter Common > Network Identifiers >** MCCMNC Mapping GUI page.
- If no Realm is specified for the MCCMNC combination, the Destination-Realm is populated in 3GPP format "epc.mnc<MNC>.mcc<MCC>.3gppnetwork.org", where <MNC> and <MCC> fields correspond to the MNC and MCC values extracted from the AVP containing the IMSI present in the Request.
- If the Destination-Realm AVP is not present in the message, the Action adds it.

On the **Diameter Common > Network Identifiers > MCCMNC Mapping** page, you can perform the following actions:

- Filter the list of entries, to display only the desired entries.
- Sort the list entries in ascending or descending order by clicking the column heading. By default, the list is sorted by **MCC** and **MNC** in ascending ASCII order.
- Click the **Insert** button.

The **Diameter Common > Network Identifiers > MCCMNC Mapping [Insert]** page opens. You can add new MCCMNC Mapping entries. If the maximum number of MCCMNC Mapping entries (2500) already exists in the system, the **Diameter Common > Network Identifiers > MCCMNC Mapping [Insert]** page will not open, and an error message is displayed.

• Select an MCCMNC Mapping entry in the list, and click the Edit button.

The **Diameter Common > Network Identifiers > MCCMNC Mapping [Edit]** page opens. The selected MCCMNC Mapping entry can be edited.

• Select an MCCMNC Mapping entry in the list, and click the **Delete** button to remove the selected entry.

#### **MCCMNC Mapping Elements**

*Table 3: MCCMNC Mapping Elements* describes the fields on the **Diameter Common > Network Identifiers > MCCMNC Mapping** pages.

#### **Table 3: MCCMNC Mapping Elements**

| Field (* indicates a required field) | Description                            | Value                               |
|--------------------------------------|----------------------------------------|-------------------------------------|
| * MCCMNC                             | Country and Network Code.              | Format: Pulldown list.              |
|                                      |                                        | Range: Configured MCCMNC<br>entries |
| Country Name                         | Country Name corresponding to the MCC. | Read-only field                     |

| Field (* indicates a required field) | Description                                                                                                    | Value                                                                                                    |
|--------------------------------------|----------------------------------------------------------------------------------------------------|----------------------------------------------------------------------------------------------------|
|                                      |                                                                                                    | Format: text box; alphanumeric string.                                                                                                    |
|                                      |                                                                                                    | Range: Country Name configured for selected MCCMNC entry.                                                                                                    |
| Network Name                         | Network Name corresponding to the                                                                                                    | Read-only field                                                                                                    |
|                                      | MNC.                                                                                                    | Format: text box; ASCII printable characters; alphanumeric string.                                                                                                    |
|                                      |                                                                                                    | Range: Network Name<br>configured for selected<br>MCCMNC entry.                                                                                                    |
| MSIN Prefix Digits                   | Optional MSIN prefix digits that form a "MCC+MNC+MSIN prefix digits" string.                                                                 | Format: text box; numeric string.<br>Valid values are 0-9999999999                                                                                                    |
|                                      | An empty MSIN prefix digits entry (0                                                                                                    | Range: 0-10 digits                                                                                                    |
|                                      | digits) is used to map MCC+MNC to configuration data.                                                                                        | Default: Empty string (null)                                                                                                    |
|                                      | If MSIN prefix digits are specified, it maps<br>"MCC+MNC+ MSIN prefix digits" to<br>configuration data.                                      |                                                                                                    |
| CCNDC                                | Optional Country Code (CC) plus<br>National Destination Code (NDC) that is<br>associated with the "MCC+MNC+<br>optional MSIN Prefix Digits". | Format: text box; numeric string.<br>Valid values are<br>0-99999999999999999                                                                                                    |
|                                      |                                                                                                    | Range: 0-15 digits                                                                                                    |
|                                      |                                                                                                    | Default: Empty string (null)                                                                                                    |
| Realm                                | Diameter Realm that is associated with<br>the "MCC+MNC+ optional MSIN Prefix<br>Digits"                                                      | Format: string consisting of a list<br>of labels separated by dots. A<br>label can contain letters, digits,<br>dash (-), and underscore (_). A<br>label must begin with a letter,<br>digit, or underscore, and must<br>end with a letter or digit.<br>Underscore can be used only as<br>the first character. |
|                                      |                                                                                                    | Range: A valid Realm; Realm - up<br>to 255 characters; label - up to 63<br>characters                                                                                                    |
| Description                          | Optional description or note about this                                                                                                    | Format: text box                                                                                                    |
|                                      | entry.                                                                                                    | Range 0-255 characters                                                                                                    |

#### **Viewing MCCMNC Mapping Entries**

Use this task to view all configured MCCMNC Mapping entries.

MCCMNC fields are described in MCCMNC Mapping Elements.

On the NOAM, select **Diameter Common > Network Identifiers > MCCMNC > Mapping**.

The **Diameter Common > Network Identifiers > MCCMNC Mapping** page appears with a list of configured **MCCMNC Mapping** entries.

#### **Adding MCCMNC Mapping Entries**

Use this task to configure new **MCCMNC Mapping** entries.

MCCMNC Mapping fields are described in MCCMNC Mapping Elements.

1. On the NOAM, select **Diameter Common** > **Network Identifiers** > **MCCMNC Mapping**.

The Diameter Common > Network Identifiers > MCCMNC Mapping page appears.

2. Click Insert.

The Diameter Common > Network Identifiers > MCCMNC Mapping [Insert] page appears.

If the maximum number of **MCCMNC** entries (2500) has already been configured in the system, the **Diameter Common > Network Identifiers > MCCMNC Mapping [Insert]** page will not open, and an error message will appear.

- **3.** Enter a value for each field.
- 4. Click:
  - OK to save the new entry and return to the Diameter Common > Network Identifiers > MCCMNC Mapping page.
  - Apply to save the new entry and remain on this page. The data displayed on the page is updated.
  - **Cancel** to return to the **Diameter Common > Network Identifiers > MCCMNC Mapping** page without saving any changes.

If **OK** or **Apply** is clicked and any of the following conditions exist, an error message appears:

- Any fields contain a value that is out of the allowed range
- Any required field is empty (not entered)
- Adding the new **MCCMNC Mapping** entry would cause the allowed maximum number of entries (2500) to be exceeded
- The MCC+MNC+MSIN Prefix Digits entry is not unique (already exists)

#### **Editing MCCMNC Mapping Entries**

Use this task to change **MCCMNC Mapping** entries.

MCCMNC fields are described in MCCMNC Mapping Elements.

When the **Diameter Common > Network Identifiers > MCCMNC Mapping [Edit]** page opens, the fields are populated with the current configured values.

Note: The MCC and MNC field values cannot be changed.

- On the NOAM, select Diameter Common > Network Identifiers > MCCMNC Mapping. The Diameter Common > Network Identifiers > MCCMNC Mapping page appears.
- 2. Select the MCCMNC Mapping entry to be changed.
- **3.** Click the **Edit** button.

The Diameter Common > Network Identifiers > MCCMNC Mapping [Edit] page appears.

- 4. Change the field values as needed.
- 5. Click:
  - OK to save the changes and return to the Diameter Common > Network Identifiers > MCCMNC Mapping page.
  - **Apply** to save the changes and remain on this page.
  - **Cancel** to return to the **Diameter Common > Network Identifiers > MCCMNC Mapping** page without saving any changes.

If **OK** or **Apply** is clicked and any of the following conditions exist, an error message appears:

- Any field contains values that are not valid or are out of range
- Any required field is empty (not entered)

#### **Deleting MCCMNC Mapping Entries**

Use this task to delete an MCCMNC Mapping entry.

**1.** On the NOAM, select **Diameter Common > Network Identifiers > MCCMNC Mapping**.

The Diameter Common > Network Identifiers > MCCMNC Mapping page appears.

- 2. Select the MCCMNC Mapping entry to be deleted.
- 3. Click the **Delete** button.

A popup window appears to confirm the delete.

- 4. Click:
  - **OK** to delete the **MCCMNC Mapping** entry.
  - Cancel to cancel the delete function and return to the Diameter Common > Network Identifiers > MCCMNC Mapping page.

If **OK** is clicked and the selected **MCCMNC Mapping** entry no longer exists (it was deleted by another user), an error message is displayed.

## Chapter 3

## **Diameter Common on the SOAM**

#### **Topics:**

- *Overview*.....24
- MCC Ranges Configuration.....24
- *MPs*....27

The **Diameter Common** GUI pages on the SOAM can be used for configuration of the MCC Ranges Network Identifiers, and for Bulk Import and Export functions.

#### Overview

The Diameter Common menu items on the SOAM provide access to GUI pages to perform the following tasks:

- Configure Diameter Common > Network Identifiers > MCC Ranges (see MCC Ranges Configuration)
- Configure Diameter Common > MPs > Profiles and Diameter Common > MPs > Profile Assignments (see MPs)
- Perform DSR Bulk Import/Export operations (see *Diameter Common Bulk Import and Export*)

#### **MCC Ranges Configuration**

The **MCC Ranges** component defines up to 10 distinct, non-overlapping Mobile Country Code (MCC) Ranges, which are the first 3 digits of the IMSI. The FABR and RBAR applications consider an IMSI to be invalid for address lookup if the MCC portion of the decoded IMSI falls within any of the Reserved MCC Range configured by the user.

While searching for an IMSI in the Diameter message AVPs, if the MCC digits portion of decoded IMSI digits fall within one of the configured **MCC Ranges**, the IMSI digits will NOT be used for further Address Resolution. The FABR and RBAR applications will continue to search other AVP instances (if present), or next priority AVP (if configured) or next Routing Entity (if configured) for a valid address.

The two following MCC Ranges are reserved by telephony standards and are recommended to be configured in addition to other user-specified ranges:

- 000-199
- 800-899

On the **Diameter Common > Network Identifiers > MCC Ranges** page, you can perform the following actions:

- Filter the list of **MCC Ranges**, to display only the desired **MCC Ranges**.
- Sort the list entries in ascending or descending order by **Start MCC** values or **End MCC** values by clicking the column heading. By default, the list is sorted by **Start MCC** values in ascending ASCII order.
- Click the **Insert** button.

The **Diameter Common > Network Identifiers > MCC Ranges [Insert]** page opens. You can add new MCC Ranges. If the maximum number of MCC Ranges (10) already exists in the system, the **Diameter Common > Network Identifiers > MCC Ranges [Insert]** page will not open, and an error message is displayed.

• Select an MCC Range in the list, and click the Edit button.

The **Diameter Common > Network Identifiers > MCC Ranges [Edit]** page opens. The **Start MCC**, **End MCC**, or both for the selected MCC Range can be edited.

• Select an MCC Range in the list, and click the **Delete** button to remove the selected MCC Range.

#### **MCC Ranges Elements**

*Table 4: MCC Ranges Elements* describes the fields on the **Diameter Common > Network Identifiers > MCC Ranges** pages.

#### Table 4: MCC Ranges Elements

| Field (* indicates a required field) | Description                                                   | Value                                      |
|--------------------------------------|---------------------------------------------------------------|--------------------------------------------|
| * Start MCC                          | The start value of the Reserved Mobile<br>Country Code Range. | Format: text box; numeric.<br>Range: 0-999 |
| * End MCC                            | The end value of the Reserved Mobile<br>Country Code Range.   | Format: text box; numeric.<br>Range: 0-999 |

#### Viewing MCC Ranges

Use this task to view all configured MCC Ranges.

MCC Ranges fields are described in MCC Ranges Elements.

On the SOAM, select Diameter Common > Network Identifiers > MCC Ranges.

The **Diameter Common > Network Identifiers > MCC Ranges** page appears with a list of configured **MCC Ranges**.

#### **Adding MCC Ranges**

Use this task to configure new MCC Ranges.

MCC Ranges fields are described in MCC Ranges Elements.

1. On the SOAM, select Diameter Common > Network Identifiers > MCC Ranges.

The **Diameter Common > Network Identifiers > MCC Ranges** page appears.

2. Click Insert.

The **Diameter Common > Network Identifiers > MCC Ranges** page appears.

If the maximum number of **MCC Ranges** (10) has already been configured in the system, the **Diameter Common > Network Identifiers > MCC Ranges [Insert]** page will not open, and an error message will appear.

- **3.** Enter a value for the **Start MCC** field.
- 4. Enter a value for the **End MCC** field.
- 5. Click:
  - OK to save the new MCC Range and return to the Diameter Common > Network Identifiers > MCC Ranges page.

- **Apply** to save the new **MCC Range** and remain on this page. The data displayed on the page is updated.
- **Cancel** to return to the **Diameter Common > Network Identifiers > MCC Ranges** page without saving any changes.

If **OK** or **Apply** is clicked and any of the following conditions exist, an error message appears:

- Any fields contain a value that is out of the allowed range
- Any required field is empty (not entered)
- Adding the new **MCC Range** would cause the maximum number of **MCC Ranges** (10) to be exceeded
- The Start MCC field value is greater than the End MCC field value
- The MCC Range created lies within the ranges of other MCC Ranges

#### **Editing MCC Ranges**

Use this task to change MCC Ranges.

MCC Ranges fields are described in MCC Ranges Elements.

When the **Diameter Common > Network Identifiers > MCC Ranges [Edit]** page opens, the fields are populated with the current configured values.

1. On the SOAM, select Diameter Common > Network Identifiers > MCC Ranges.

The Diameter Common > Network Identifiers > MCC Ranges page appears.

- 2. Select the MCC Range to be changed.
- 3. Click the Edit button.

The Diameter Common > Network Identifiers > MCC Ranges [Edit] page appears.

- 4. Change the Start MCC value, the End MCC value, or both.
- 5. Click:
  - OK to save the changes and return to the Diameter Common > Network Identifiers > MCC Ranges page.
  - Apply to save the changes and remain on this page.
  - **Cancel** to return to the **Diameter Common > Network Identifiers > MCC Ranges** page without saving any changes.

If **OK** or **Apply** is clicked and any of the following conditions exist, an error message appears:

- The selected MCC Range no longer exists; it has been deleted by another user
- Any field contains values that are out of range
- Any required field is empty (not entered)
- The Start MCC field value is greater than the End MCC field value
- The MCC Range created lies within the ranges of other MCC Ranges

#### **Deleting MCC Ranges**

Use this task to delete an MCC Ranges entry.

- On the SOAM, select Diameter Common > Network Identifiers > MCC Ranges.
   The Diameter Common > Network Identifiers > MCC Ranges page appears.
- 2. Select the MCC Ranges entry to be deleted.
- 3. Click the **Delete** button.

A popup window appears to confirm the delete.

- 4. Click:
  - **OK** to delete the **MCC Ranges** entry.
  - Cancel to cancel the delete function and return to the Diameter Common > Network Identifiers
     > MCC Ranges page.

If **OK** is clicked and the selected **MCC Ranges** entry no longer exists (it was deleted by another user), an error message is displayed.

#### MPs

A Diameter Agent Message Processor (DA-MP) is a computer or blade hosting the Diameter base protocol and one or more DSR Applications. Multiple DA-MPs are supported in a DSR system.

An SS7 Message Processor (SS7-MP) is a computer or blade hosting the MD-IWF SS7/TCAP Application that is used in translating MAP Request messages to Diameter Request messages.

An MP Profile defines maximum and threshold values for an MP. An MP Profile must be assigned to each DA-MP and SS7-MP in the system configuration. Select the appropriate MP Profile according to the hardware and application or applications that are running on the MP, as shown in *Table 5: MP Profile Selection*. The only supported combination of session and database applications running on the same DA-MP is Policy DRA and RBAR.

**Note:** The profiles listed here and that appear on the MPs GUI pages might not include all of the profiles that are available for all Oracle Communications products. Product-specific profiles and instructions for assigning them are included in the *Installation Guide* for each product.

| Hardware             | Application(s)                | MP Profile  |
|----------------------|-------------------------------|-------------|
| DA-MPs               |                               |             |
| G6 half height blade | Diameter Relay                | G6:Relay    |
| G8 half height blade | Diameter Relay                | G8:Relay    |
| G7 full height blade | Diameter Relay                | G7:Relay    |
| Virtual DA-MP        | Diameter Relay                | VM:Relay    |
| G6 half height blade | Diameter Relay + FABR or RBAR | G6:Database |
| G8 half height blade | Diameter Relay + FABR or RBAR | G8:Database |

#### **Table 5: MP Profile Selection**

| Hardware             | Application(s)                                                | MP Profile          |
|----------------------|---------------------------------------------------------------|---------------------|
| G7 full height blade | Diameter Relay + FABR or RBAR                                 | G7:Database         |
| Virtual DA-MP        | Diameter Relay + FABR or RBAR                                 | VM:Database         |
| G6 half height blade | Diameter Relay + CPA or Policy DRA                            | G6:Session          |
| G8 half height blade | Diameter Relay + CPA or Policy DRA                            | G8:Session          |
| G7 full height blade | Diameter Relay + CPA or Policy DRA                            | G7:Session          |
| Virtual DA-MP        | Diameter Relay + CPA or Policy DRA                            | VM:Session          |
| G6 half height blade | Diameter Relay + RBAR + Policy DRA                            | G6:Session_Database |
| G8 half height blade | Diameter Relay + RBAR + Policy DRA                            | G8:Session_Database |
| G7 full height blade | Diameter Relay + RBAR + Policy DRA                            | G7:Session_Database |
| SS7-MPs              |                                                               |                     |
| G8 half height blade | MAP-to-Diameter Interworking Function (MD-IWF)<br>Application | G8:MD-IWF           |
| Virtual SS7 -MP      | MAP-to-Diameter Interworking Function (MD-IWF)<br>Application | VM:MD-IWF           |

*MPs Profiles Elements* describes the user-configurable and engineering-configured values in an MP Profile.

**Note:** The Ingress Message Rate Alarm Threshold values for the Policy DRA application are user-configurable on the NOAM **Policy DRA > Configuration > Congestion Options** GUI page; they are not shown in *MPs Profiles Elements*.

#### **MPs Profiles Elements**

*Table 6: MPs Profiles DA-MP Elements* describes the fields on the DA-MP tab on the **Diameter Common** > **MPs** > **Profiles** page. **The Data Input Notes** apply only to the DA-MP Configurable elements.

*Table 7: MPs Profiles SS7-MP Elements* describes the view-only fields on the SS7-MP tab on the **Diameter Common > MPs > Profiles** page.

| Field (* indicates required field) | Description                                                                                                    | Data Input Notes                                 |
|------------------------------------|----------------------------------------------------------------------------------------------------|--------------------------------------------------|
| DA-MP Configurable                 |                                                                                                    |                                                  |
| * CL1 Discard Percent              | The percentage below DA-MP Engineered<br>Ingress MPS that DA-MP Overload Control<br>will police the total DA-MP ingress MPS when<br>the DA-MP is in congestion level 1. | Format: text box<br>Range: 0 - 50%<br>Default: 0 |
| * CL2 Discard Percent              | The percentage below DA-MP Engineered<br>Ingress MPS that DA-MP Overload Control                                                                                        | Format: text box                                 |

#### **Table 6: MPs Profiles DA-MP Elements**

| Field (* indicates required field)                             | Description                                                                                                    | Data Input Notes                                                                                                    |
|----------------------------------------------------------------|----------------------------------------------------------------------------------------------------|----------------------------------------------------------------------------------------------------|
|                                                                | will police the total DA-MP ingress MPS to when the DA-MP is in congestion level 2.                                                                                                    | Range: 10 - 50%<br>Default: 20                                                                                              |
| * CL3 Discard Percent                                          | The percentage below DA-MP Engineered<br>Ingress MPS that DA-MP Overload Control<br>will police the total DA-MP ingress MPS to<br>when the DA-MP is in congestion level 3.                                              | Format: text box<br>Range: 20 - 50%<br>Default: 40                                                                          |
| * Congestion Discard<br>Policy                                 | The order of priority and/or color-based traffic<br>segments to consider when determining<br>discard candidates for the application of<br>treatment during DA-MP Congestion<br>processing.                              | Format: pulldown list<br>Range: Priority Only,<br>Color Within Priority,<br>Priority Within Color<br>Default: Priority Only |
| * DOC Message Discard<br>Percentage                            | The percent of total DA-MP ingress MPS above<br>DA-MP Engineered Ingress MPS that DA-MP<br>Overload Control will discard when the<br>DA-MP is in danger of congestion.                                                  | Format: text box<br>Range: 0 - 50 %<br>Default: 20                                                                          |
| DOC Discard Policy                                             | The order of priority and/or color-based traffic<br>segments to consider when determining<br>discard candidates for the application of<br>treatment during DA-MP DOC processing.                                        | Format: pulldown list<br>Range: Priority Only,<br>Color Within Priority,<br>Priority Within Color<br>Default: Priority Only |
| DA-MP View-Only                                                |                                                                                                    | L                                                                                                    |
| Maximum Connections                                            | The maximum number of Diameter<br>connections the DA-MP can have configured<br>at any one time                                                                                                    | Engineering-configured                                                                                                    |
| Engineered Ingress MPS                                         | The maximum ingress message rate, in<br>messages per second, that the DA-MP will<br>support without overload. This value limits<br>the total Reserved Ingress MPS of all Diameter<br>Connections assigned to the DA-MP. | Engineering-configured                                                                                                    |
| Maximum Ingress<br>Message Rate Minor<br>Alarm Set Threshold   | The ingress message rate, in messages per second, above which a minor alarm is raised.                                                                                                    | Engineering-configured                                                                                                    |
| Maximum Ingress<br>Message Rate Minor<br>Alarm Clear Threshold | The ingress message rate, in messages per second, below which a minor alarm is cleared.                                                                                                    | Engineering-configured                                                                                                    |
| Maximum Ingress<br>Message Rate Major<br>Alarm Set Threshold   | The ingress message rate, in messages per second, above which a major alarm is raised.                                                                                                    | Engineering-configured                                                                                                    |

| Field (* indicates required field)                                | Description                                                                                                    | Data Input Notes       |
|-------------------------------------------------------------------|----------------------------------------------------------------------------------------------------|------------------------|
| Maximum Ingress<br>Message Rate Major<br>Alarm Clear Threshold    | The ingress message rate, in messages per second, below which a major alarm is cleared.                                | Engineering-configured |
| Maximum Ingress<br>Message Rate Critical<br>Alarm Set Threshold   | The ingress message rate, in messages per second, above which a critical alarm is raised.                              | Engineering-configured |
| Maximum Ingress<br>Message Rate Critical<br>Alarm Clear Threshold | The ingress message rate, in messages per second, below which a critical alarm is cleared.                             | Engineering-configured |
| Routing Message Rate<br>Minor Alarm Set<br>Threshold              | The Diameter message processing rate, in messages per second, above which a minor alarm is raised.                     | Engineering-configured |
| Routing Message Rate<br>Minor Alarm Clear<br>Threshold            | The Diameter message processing rate, in messages per second, below which a minor alarm is cleared.                    | Engineering-configured |
| Routing Message Rate<br>Major Alarm Set<br>Threshold              | The Diameter message processing rate, in messages per second, above which a major alarm is raised.                     | Engineering-configured |
| Routing Message Rate<br>Major Alarm Clear<br>Threshold            | The Diameter message processing rate, in messages per second, below which a major alarm is cleared.                    | Engineering-configured |
| Routing Message Rate<br>Critical Alarm Set<br>Threshold           | The Diameter message processing rate, in messages per second, above which a critical alarm is raised.                  | Engineering-configured |
| Routing Message Rate<br>Critical Alarm Clear<br>Threshold         | The Diameter message processing rate, in messages per second, below which a critical alarm is cleared.                 | Engineering-configured |
| RBAR Receive Message<br>Rate Minor Alarm Set<br>Threshold         | The ingress request rate for the RBAR<br>Application, in messages per second, above<br>which a minor alarm is raised.  | Engineering-configured |
| RBAR Receive Message<br>Rate Minor Alarm Clear<br>Threshold       | The ingress request rate for the RBAR<br>Application, in messages per second, below<br>which a minor alarm is cleared. | Engineering-configured |
| RBAR Receive Message<br>Rate Major Alarm Set<br>Threshold         | The ingress request rate for the RBAR<br>Application, in messages per second, above<br>which a major alarm is raised.  | Engineering-configured |
| RBAR Receive Message<br>Rate Major Alarm Clear<br>Threshold       | The ingress request rate for the RBAR<br>Application, in messages per second, below<br>which a major alarm is cleared. | Engineering-configured |

| Field (* indicates required field)                             | Description                                                                                                    | Data Input Notes       |
|----------------------------------------------------------------|----------------------------------------------------------------------------------------------------|------------------------|
| RBAR Receive Message<br>Rate Critical Alarm Set<br>Threshold   | The ingress request rate for the RBAR<br>Application, in messages per second, above<br>which a critical alarm is raised.  | Engineering-configured |
| RBAR Receive Message<br>Rate Critical Alarm Clear<br>Threshold | The ingress request rate for the RBAR<br>Application, in messages per second, below<br>which a critical alarm is cleared. | Engineering-configured |
| FABR Receive Message<br>Rate Minor Alarm Set<br>Threshold      | The ingress request rate for the FABR<br>Application, in messages per second, above<br>which a minor alarm is raised.     | Engineering-configured |
| FABR Receive Message<br>Rate Minor Alarm Clear<br>Threshold    | The ingress request rate for the FABR<br>Application, in messages per second, below<br>which a minor alarm is cleared.    | Engineering-configured |
| FABR Receive Message<br>Rate Major Alarm Set<br>Threshold      | The ingress request rate for the FABR<br>Application, in messages per second, above<br>which a major alarm is raised.     | Engineering-configured |
| FABR Receive Message<br>Rate Major Alarm Clear<br>Threshold    | The ingress request rate for the FABR<br>Application, in messages per second, below<br>which a major alarm is cleared.    | Engineering-configured |
| FABR Receive Message<br>Rate Critical Alarm Set<br>Threshold   | The ingress request rate for the FABR<br>Application, in messages per second, above<br>which a critical alarm is raised.  | Engineering-configured |
| FABR Receive Message<br>Rate Critical Alarm Clear<br>Threshold | The ingress request rate for the FABR<br>Application, in messages per second, below<br>which a critical alarm is cleared. | Engineering-configured |
| CPA Receive Message<br>Rate Minor Alarm Set<br>Threshold       | The ingress request rate for the CPA<br>Application, in messages per second, above<br>which a minor alarm is raised.      | Engineering-configured |
| CPA Receive Message<br>Rate Minor Alarm Clear<br>Threshold     | The ingress request rate for the CPA<br>Application, in messages per second, below<br>which a minor alarm is cleared.     | Engineering-configured |
| CPA Receive Message<br>Rate Major Alarm Set<br>Threshold       | The ingress request rate for the CPA<br>Application, in messages per second, above<br>which a major alarm is raised.      | Engineering-configured |
| CPA Receive Message<br>Rate Major Alarm Clear<br>Threshold     | The ingress request rate for the CPA<br>Application, in messages per second, below<br>which a major alarm is cleared.     | Engineering-configured |
| CPA Receive Message<br>Rate Critical Alarm Set<br>Threshold    | The ingress request rate for the CPA<br>Application, in messages per second, above<br>which a critical alarm is raised.   | Engineering-configured |

| Field (* indicates required field)                               | Description                                                                                                    | Data Input Notes       |
|------------------------------------------------------------------|----------------------------------------------------------------------------------------------------|------------------------|
| CPA Receive Message<br>Rate Critical Alarm Clear<br>Threshold    | The ingress request rate for the CPA<br>Application, in messages per second, below<br>which a critical alarm is cleared.    | Engineering-configured |
| DM-IWF Receive Message<br>Rate Minor Alarm Set<br>Threshold      | The ingress request rate for the DM-IWF<br>Application, in messages per second, above<br>which a critical alarm is raised.  | Engineering-configured |
| DM-IWF Receive Message<br>Rate Minor Alarm Clear<br>Threshold    | The ingress request rate for the DM-IWF<br>Application, in messages per second, below<br>which a critical alarm is cleared. | Engineering-configured |
| DM-IWF Receive Message<br>Rate Major Alarm Set<br>Threshold      | The ingress request rate for the DM-IWF<br>Application, in messages per second, above<br>which a critical alarm is raised.  | Engineering-configured |
| DM-IWF Receive Message<br>Rate Major Alarm Clear<br>Threshold    | The ingress request rate for the DM-IWF<br>Application, in messages per second, below<br>which a critical alarm is cleared. | Engineering-configured |
| DM-IWF Receive Message<br>Rate Critical Alarm Set<br>Threshold   | The ingress request rate for the DM-IWF<br>Application, in messages per second, above<br>which a critical alarm is raised.  | Engineering-configured |
| DM-IWF Receive Message<br>Rate Critical Alarm Clear<br>Threshold | The ingress request rate for the DM-IWF<br>Application, in messages per second, below<br>which a critical alarm is cleared. | Engineering-configured |

#### Table 7: MPs Profiles SS7-MP Elements

| Field                                                          | Description                                                                                                    | Data Input Notes       |
|----------------------------------------------------------------|----------------------------------------------------------------------------------------------------|------------------------|
| SS7-MP View-Only                                               |                                                                                                    |                        |
| MD-IWF Receive Message<br>Rate Minor Alarm Set<br>Threshold    | The ingress request rate for the MD-IWF<br>Application, in messages per second, above<br>which a critical alarm is raised.  | Engineering-configured |
| MD-IWF Receive Message<br>Rate Minor Alarm Clear<br>Threshold  | The ingress request rate for the MD-IWF<br>Application, in messages per second, below<br>which a critical alarm is cleared. | Engineering-configured |
| MD-IWF Receive Message<br>Rate Major Alarm Set<br>Threshold    | The ingress request rate for the MD-IWF<br>Application, in messages per second, above<br>which a critical alarm is raised.  | Engineering-configured |
| MD-IWF Receive Message<br>Rate Major Alarm Clear<br>Threshold  | The ingress request rate for the MD-IWF<br>Application, in messages per second, below<br>which a critical alarm is cleared. | Engineering-configured |
| MD-IWF Receive Message<br>Rate Critical Alarm Set<br>Threshold | The ingress request rate for the MD-IWF<br>Application, in messages per second, above<br>which a critical alarm is raised.  | Engineering-configured |

| Field                                                            | Description                                                                                                    | Data Input Notes       |
|------------------------------------------------------------------|----------------------------------------------------------------------------------------------------|------------------------|
| MD-IWF Receive Message<br>Rate Critical Alarm Clear<br>Threshold | The ingress request rate for the MD-IWF<br>Application, in messages per second, below<br>which a critical alarm is cleared. | Engineering-configured |

#### **Viewing MP Profiles**

Use this task to view the available MP Profiles.

For information about the MP Profile values see MPs. and MPs Profiles Elements

- **1.** On the SOAM, select **Diameter Common > MPs > Profiles**. The **Diameter Common > MPs > Profiles** page appears.
- **2.** Click the DA-MP tab and the MP type tabs at the top of the table to view the MP Profile settings for the DA-MP types.
- **3.** Click the SS7-MP tab and the MP type tabs at the top of the table to view the MP Profile settings for the SS7-MP types.

#### **Editing Configurable MP Profile Parameters**

Use this task to edit the values for configurable parameters in each MP Profile type that will be assigned to a DA-MP in the DSR.

The configurable parameters are described in *MPs Profiles Elements*.

- Select Diameter Common > MPs > Profiles. The Diameter Common> Configuration > MPs > Profiles page appears.
- 2. For each MP Profile type, edit the values for the configurable parameters.
- 3. Click:
  - Apply to save the edited parameter values.
  - **Cancel** to reset the parameter values to their previous setting.

#### **MPs Profile Assignments Elements**

*Table 8: MPs Profile Assignments Elements* describes the fields on the **Diameter Common > MPs > Profile Assignments** page.

| Table 8: MPs Profil | e Assignments | Elements |
|---------------------|---------------|----------|
|---------------------|---------------|----------|

| Field  | Description                                                                                           | Data Input Notes |
|--------|----------------------------------------------------------------------------------------------------|------------------|
| DA-MP  | The Hostname of the MP.                                                                               | View-only        |
| SS7-MP | Active and Standby MP pairs are listed on the same line; they have the same type of Profile assigned. |                  |

| Field         | Description                                                                                               | Data Input Notes                                                     |
|---------------|----------------------------------------------------------------------------------------------------|----------------------------------------------------------------------|
|               | MPs that are stand-alone or that belong to<br>multi-active server groups will have lines of<br>their own. |                                                                      |
| MP Profile    | MP Profile assigned to the MP.                                                                            | Format: Pulldown list<br>Range: Valid Profiles for<br>the type of MP |
| current value | The current MP Profile for each MP, and a description of the MP.                                          | View-only                                                            |

#### **Assigning MP Profiles to MPs**

Use this task to assign an MP Profile to each DA-MP and SS7-MP in the system.

Note: An MP Profile assignment does not take effect until the MP has been restarted.

MPs Profile Assignments Elements describes the MP Profile Assignments elements.

- Select Diameter Common > MPs > Profile Assignments. The Diameter Common > MPs > Profile Assignments page appears.
- **2.** For each DA-MP or SS7-MP, select one of the available MP Profiles. See *Table 5: MP Profile Selection* for help in selecting the appropriate MP Profile.
- 3. Click:
  - Assign to assign the selected MP Profiles to the MPs.
  - Cancel to reset the MP Profile assignments to their previous setting.

To correct a warning that a Standby MP has a different MP Profile assignment than its corresponding Active MP, reassign the desired MP Profile to the Active/Standby MP pair on this page.

# Chapter **4**

## **Diameter Common Bulk Import and Export**

#### **Topics:**

- DSR Bulk Import.....36
- DSR Bulk Export.....45

The **Diameter Common > Import** and **Diameter Common > Export** GUI pages provide access to functions for exporting and importing configuration data for Diameter and Diameter Common components, IPFE, MAP-Diameter Interworking, and DSR Applications.

#### **DSR Bulk Import**

The DSR Bulk Import operations use configuration data in ASCII Comma-Separated Values (CSV) files (.csv), to insert new data into, update existing data in, or delete existing data from the Diameter Configuration and Diameter Common, IPFE Configuration, or DSR Applications (FABR, RBAR, Policy DRA, GLA, CPA and Charging SBR; and MD-IWF and DM-IWF) configuration data in the system.

#### **Import CSV Files**

Import CSV files can be created by using a DSR Bulk Export operation, or can be manually created using a text editor. The CSV file formats are described in *Diameter and Diameter Common CSV File Formats and Contents*.

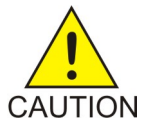

**Caution:** The format of each Import CSV file record must be compatible with the configuration data in the current DSR release in the system.

- Configuration data refers to any data that is configured for one of the **Export Application** types (Diameter, FABR, RBAR, CPA, Policy DRA, GLA, SBR, MDIWF; IPFE).
- For the "Diameter" **Export Application** type, configuration data refers to any data that is configured using the GUI pages that are available from the **Diameter Configuration** menu folder, and the **Diameter Common > Network Identifiers** and **Diameter Common > MPs** menu folders.

**Note: Diameter > AVP Dictionary** configuration data cannot be imported using the Bulk Export function.

**Note:** Diameter Mediation configuration data cannot be imported with DSR Bulk Import operations; Mediation has its own Import and Export functions.

• Each file can contain one or more records of the same format (for one configuration component, such as records for several Diameter Configuration Connections); the entire format for each record must be contained in one line of the file.

Files that are created using the DSR Bulk Export operation can be exported either to the Status & Manage File Management Directory (**Status & Manage > Files** page), or to the local Export Server Directory.

For files that are exported to the Export Server Directory,

- If a remote Export Server has been configured (see the Administration > Remote Servers > Data Export page), the files in the Export Server Directory are automatically transferred to the configured remote Export Server and are deleted from the Export Server Directory. The transferred files do not appear in the list on the local system Status & Manage > Files page or in the list on the Diameter > Configuration > Import page.
- If a remote Export Server has not been configured, the files in the Export Server Directory appear in the list on the Status & Manage > Tasks > Active Tasks page, and also appear in the list on the local system Status & Manage > Files page, but not on the Diameter > Configuration > Import page.

For files that are exported to the File Management Directory,

• The files appear in the File Management area list on the local system **Status & Manage > Files** page and in the list on the **Diameter > Configuration > Import** page.
- The files can be downloaded, edited, uploaded, and used for Import operations.
  - Import CSV files must be in the File Management area of the local system before they can be used for Import operations on the local system.
  - The **Download** function on the **Status & Manage > Files** page can be used to download the files to a location off of the local system for editing or transfer to another system.
  - The **Upload** function on the **Status & Manage > Files** page can be used to upload the files to the File Management area of the local system.

For files that are created manually using a text editor on a computer,

- Import CSV files that are located off of the local system must be uploaded to the File Management area of the local system before they can be used for Import operations on the local system.
- The **Upload** function on the **Status & Manage > Files** page can be used to upload the files to the File Management area of the local system.

## **Import Operations**

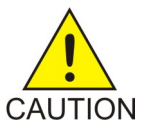

**Caution:** Bulk Import can degrade the performance of the DA-MP and should be performed only in the maintenance window.

The CSV files that are used for Import operations must be in the local File Management area on the OAM where the data can be configured:

- The NOAM for Diameter Topology Hiding data, network-wide Policy DRA data, and MAP-Diameter Interworking data for MD-IWF
- The SOAM for the rest of the Diameter data, site-specific Policy DRA data, MAP-Diameter Interworking data for DM-IWF, IPFE data, MP Profiles and Profile Assignments data, and data for other DSR Applications.

The **Diameter Common > Import** page lists all files in the File Management area (on the **Status & Manage > Files** page) that have the .csv file extension.

The **File Management** button on the **Diameter Common > Import** page opens the **Status & Manage > Files** page.

The following Import operations can be performed:

**Note:** The **Application Type**, **Keyword**, and **Key** fields in each file record are used to identify the configuration data entry in the system.

• Insert new configuration data into the system

Only data records that do not currently exist in the system are inserted. Any records in the file that do already exist in the system are treated and logged as failures.

• Update existing configuration data in the system

Only data records that currently exist in the system can be updated. Any records in the file that do not already exist in the system, and any records that already exist in the system but are not updated in the file, are treated and logged as failures.

• Delete existing configuration data from the system

Only data records that currently exist in the system can be deleted. Any records in the file that do not exist in the system, and any records that exist in the system but are not changed in the file, are treated and logged as failures.

For the Import operation on each record in a file to be successful with no errors logged for the operation, each record must be valid for the configuration data format and for the Import operation that is being performed.

• Exported configuration data probably needs to be edited before the exported file is used for an Import operation on the same system.

**Insert from CSV operations** - Records need to be added or edited to be able to insert new configuration data entries (such as connections or Route Lists). It is best to remove from the file any records for existing configuration data entries; they will be flagged as errors for an Insert operation. It might be difficult to distinguish between logged errors for existing data and for the records for the new entries.

**Update from CSV operations** – Records need to be edited to change element values in existing configuration data entries. The Application Type, Keyword, and Key fields are NOT changed in the records, so that the entries can be identified as existing in the system. It is best to remove from the file any records for existing configuration data entries that are NOT being updated; they will be flagged as errors for an Insert operation. It might be difficult to distinguish between logged errors for existing records that are not updated and for the updated records.

**Delete from CSV operations** – Using an exported file without editing it will remove from the system all of the configuration data entries in the exported records. If you do not want to delete all of the configuration data entries that are in the file records, edit the file and remove the records for the entries that are NOT to be deleted. Records for configuration data entries that do not exist in the system will be flagged as errors for a Delete operation. For example, if you want to delete 20 of 100 configured connections, edit the file and remove the records for the 80 connections that you do not want to delete.

- Files that were created using the DSR Bulk Export operation and are transferred to another system for importing configuration data on that other system may not need to be edited. Exceptions might be system-specific information such as IP addresses and MP Profiles.
- Manually created files can be created so that they contain only the configuration data that is needed for the desired Import operation.

The files can be edited later for use with a different Import operation.

Manually created CSV files are not required to contain a comment header. If a comment header is included in the file, it must be formatted using pound signs (#), as shown in the Export file header that is described in Export Results.

**Note:** IPFE supports Import and Delete operations only. Due to the design of the IPFE database, import of a single table is not supported. Importing both *IpfeOption* and *IpListTsa* is required. You must import IpfeOption first followed by IpListTsa. IpfeOption defines part of the Target Set data used during validation of the IpListTsa.

Not all of the Import operations are valid for all types of configuration data. *Table 9: Valid Import Operations* indicates the valid operations for the listed types of configuration data.

| Configuration Data                              | Insert | Update | Delete |
|-------------------------------------------------|--------|--------|--------|
| Diameter and Diameter Common - SOAM             |        |        |        |
| Application Ids                                 | X      |        | X      |
| CEX Parameters                                  | X      | X      | Х      |
| Command Codes                                   | X      | X      | X      |
| Connection Configuration Sets                   | X      | X      | Х      |
| CEX Configuration Sets                          | X      | X      | X      |
| Capacity Configuration Sets                     | X      | X      | Х      |
| Egress Message Throttling<br>Configuration Sets | Х      | X      | х      |
| Message Priority Configuration Sets             | X      | X      | Х      |
| Local Nodes                                     | X      | X      | Х      |
| Peer Nodes                                      | Х      | X      | Х      |
| Connections                                     | X      | X      | Х      |
| Route Groups                                    | X      | X      | Х      |
| Route Lists                                     | X      | X      | Х      |
| Peer Route Tables                               | X      | X      | Х      |
| Peer Routing Rules                              | X      | X      | Х      |
| Reroute on Answer                               | X      |        | Х      |
| Application Routing Rules                       | X      | X      | X      |
| Routing Option Sets                             | X      | X      | Х      |
| Pending Answer Timers                           | X      | X      | Х      |
| System Options                                  |        | X      |        |
| DNS Options                                     |        | X      |        |
| Trace (Troubleshooting with DIH)                | X      | X      | X      |
| Options (Troubleshooting with DIH)              |        | X      |        |
| MCC Ranges                                      | X      | X      | Х      |
| MP Profiles                                     |        | X      |        |
| Profile Assignments                             |        | X      |        |
| Diameter and Diameter Common - N                | OAM    |        |        |
| Trusted Network List                            | X      | X      | x      |

# **Table 9: Valid Import Operations**

| Configuration Data                                | Insert       | Update              | Delete   |
|---------------------------------------------------|--------------|---------------------|----------|
| Path Topology Hiding Configuration<br>Set         | X            | X                   | X        |
| S6a/S6d HSS Topology Hiding<br>Configuration Set  | X            | X                   | X        |
| MME/SGSN HSS Topology Hiding<br>Configuration Set | Х            | X                   | X        |
| Protected Network                                 | X            | X                   | X        |
| MCCMNC                                            | Х            | X                   | Х        |
| MCCMNC Mapping                                    | X            | X                   | X        |
| Rbar                                              | •            | •                   | •        |
| Applications                                      | X            | X                   | Х        |
| Exceptions                                        |              | X                   |          |
| Destinations                                      | X            | X                   | X        |
| Address Tables                                    | X            | X                   | X        |
| Addresses                                         | X            | X                   | X        |
| Address Resolution                                | X            | X                   | X        |
| System Options                                    |              | X                   |          |
| Fabr                                              | •            | •                   |          |
| Applications                                      | X            | X                   | X        |
| Exceptions                                        |              | X                   |          |
| Default Destinations                              | Х            | X                   | X        |
| Address Resolution                                | X            | X                   | X        |
| System Options                                    |              | X                   |          |
| Сра                                               | •            | ·                   |          |
| System Options                                    |              | X                   |          |
| Message Copy                                      |              | X                   |          |
| Sbr                                               | •            | •                   | <b>-</b> |
| SBR                                               |              | X                   |          |
| SBR Subresource Mapping                           | Cannot be in | nported or exported |          |
| Pdra                                              | •            |                     |          |
| PCRFs                                             | X            | X                   | X        |
| PCRF Pools                                        | X            | X                   | С        |

#### **Diameter Common Bulk Import and Export**

| Configuration Data            | Insert | Update | Delete   |
|-------------------------------|--------|--------|----------|
| PCRF Sub-Pool Selection Rules | X      | Х      | X        |
| PCRF Pool To PRT Mapping      | X      | X      | X        |
| Binding Key Priority          |        | Х      |          |
| Topology Hiding               | X      | X      | X        |
| Site Options                  |        | X      |          |
| Error Codes                   |        | X      |          |
| Alarm Settings                |        | X      |          |
| Access Point Names            | Х      | X      | Х        |
| Network-Wide Options          |        | X      |          |
| Congestion Options            |        | X      |          |
| Ipfe                          | •      |        | <u>.</u> |
| IPFE Options                  | X      |        | X        |
| IPFE List Tsa                 | Х      |        | Х        |
| Gla                           |        |        | •        |
| Exception                     |        | X      |          |
| Option                        |        | X      |          |
| Alarm Setting                 |        | X      |          |
| Mapiwf                        | •      |        | •        |
| Diameter Realm                | X      | X      | X        |
| Diameter Identity GTA         | Х      | Х      | Х        |
| GTA Range to Point Code       | X      | X      | X        |
| MD-IWF Options                |        | X      |          |
| DM-IWF Options                |        | X      |          |
| Diameter Exception            | X      | X      | X        |
| MAP Exception                 | X      | X      | X        |
| CCNDC Mapping                 | X      | X      | X        |

# **Import Operation Results**

Each Import operation creates one or two files that appear in the File Management area:

 A log file that has the same name as the Import file, but with the .log extension For example, ImportExportStatus/<import file name>.log The Bulk Import operation can be configured with the Abort On First Error check box to:

- Log the error for each record that failed during the operation, and continue the Import operation.
- Log the error for just the first record that failed, and end the Import operation.

Information for records that succeed is not included in the log. The log file contains the Action (Import operation) that was performed; and the number of Successful Operations (records), Failed Operations (records), and Total Operations (records).

• A Failures file, if failures occurred during the Import operation

The file is a .csv with the same name as the Import file, but contains \_Failures in the file name.

For example, if the Import file name is October\_2\_SO\_DSR1\_Diameter\_CmdCodes.csv, the Failures file is named October\_2\_SO\_ DSR1\_Diameter\_CmdCodes\_Failures.csv

A Failures file can be downloaded from the local File Management area to a computer off the local system, edited to correct each record that failed, uploaded to the local system File Management area, and used again to repeat the Import operation and successfully process the records.

Any Failures .csv files in the File Management Directory that remain unchanged for more than 14 days and any log files older than 14 days will be automatically removed. The task to remove these files runs once a day.

### The Diameter Common > Import page

On the **Diameter Common > Import** page, you can perform the following actions:

- Sort the list of files by column, by clicking the column heading. The default sort is by File Name in ascending ASCII order.
- Select a file and click the **Insert From CSV** button, the **Update From CSV** button, or the **Delete From CSV** button.

A popup window appears to confirm the selected Import operation.

One import or export task at a time is allowed.

• Click **Tasks** to display the status and progress of an Import operation.

The progress of the import operation can also be viewed on the **Status & Manage > Tasks > Active Tasks** page.

• Click the File Management button to open the Status & Manage > Files page.

Exported .csv files can be viewed, downloaded to an external location, uploaded from an external location, and deleted.

Log files from Import operations can be viewed and deleted.

• Click the Abort On First Error check box.

When a check mark appears in the box, only the first record that failed is recorded in the log and the Failures .csv file. The Bulk Import operation stops after the error is detected and logged.

When there is no check mark in the box (the default), all records that failed are recorded in the log and the Failures .csv file.

# **Bulk Import elements**

*Table 10: Bulk Import elements* describes the fields on the **Diameter Common > Import** page.

#### **Table 10: Bulk Import elements**

| Element    | Description                                                              |
|------------|--------------------------------------------------------------------------|
| File Name  | The name of the .csv file from the Status & Manage File Management area. |
| Line Count | Number of lines in the file.                                             |
| Time Stamp | The creation time and date of the file.                                  |

# Using an Import File to insert DSR Configuration Data

Use the following procedure to insert into the system new configuration data entries from the records in a DSR Bulk Import CSV file.

1. Select Diameter Common > Import.

The **Diameter Common > Import** page appears. The page lists all of the .csv files from the **Status** & **Manage > Files** File Management area.

- 2. Select the File Name for the file to be used to insert the configuration data.
- **3.** Specify whether the Import operation should stop processing on the first error that occurs, or should continue processing if errors occur during the Import operation.
  - To continue processing when errors occur, click the **Abort On First Error** check box so that the box is empty (the default).
  - To stop processing on the first error, click the **Abort On First Error** check box so that a checkmark appears in the check box.
- 4. A popup window appears to confirm the file to use for the Insert From CSV operation.
- 5. On the popup window, do one of the following actions:
  - **OK** to perform the Import **Insert From CSV** operation.

An indication is displayed that the operation is in progress.

- Cancel to cancel the Insert From CSV operation and return to the Diameter Common > Import page.
- 6. To view the progress of the Import operation, you can:
  - Select the Tasks icon near the top left of the Diameter > Configuration > Import page.
  - Select Status & Manage > Tasks > Active Tasks to open the Status & Manage > Tasks > Active Tasks (Filtered) page.
- To view the log file from the Import operation, and the Failures.csv file if one was created, click File Management button to open the Status & Manage > Files (Filtered) page.

# Using an Import File to update DSR Configuration Data

Use the following procedure to use the contents of a DSR Bulk Import .csv file to update existing configuration data in the system.

1. Select Diameter Common > Import.

The **Diameter Common > Import** page appears. The page lists all of the .csv files from the **Status** & **Manage > Files** File Management area.

- 2. Select the File Name for the file to be used to update the configuration data.
- **3.** Specify whether the Import operation should stop processing on the first error that occurs, or should continue processing if errors occur during the Import operation.
  - To continue processing when errors occur, click the **Abort On First Error** check box so that the box is empty (the default).
  - To stop processing on the first error, click the **Abort On First Error** check box so that a checkmark appears in the check box.
- 4. A popup window appears to confirm the file to use for the **Update From CSV** operation.
- 5. On the popup window, do one of the following actions:
  - **OK** to perform the Import **Update From CSV** operation.

An indication is displayed that the operation is in progress.

- **Cancel** to cancel the **Update From CSV** operation and return to the **Diameter Common > Import** page.
- 6. To view the progress of the Import operation, you can:
  - Select the **Tasks** icon near the top left of the **Diameter > Configuration > Import** page.
  - Select Status & Manage > Tasks > Active Tasks to open the Status & Manage > Tasks > Active Tasks (Filtered) page.
- To view the log file from the Import operation, and the Failures.csv file if one was created, click File Management button to open the Status & Manage > Files (Filtered) page.

# Using an Import File to delete DSR Configuration Data

Use the following procedure to use the contents of a DSR Bulk Import .csv file to delete configuration data.

Note: This operation does NOT delete a .csv file from the list of files on the page.

1. Select Diameter Common > Import.

The **Diameter Common > Import** page appears. The page lists all of the .csv files from the **Status & Manage > Files** File Management area.

- 2. Select the File Name for the file to be used to delete the configuration data.
- 3. Click the **Delete From CSV** button.

A popup window appears to confirm the file that you want to use for the **Delete From CSV** operation.

- 4. On the popup window, click:
  - OK to perform the Import Delete From CSV operation.

An indication is displayed that the operation is in progress.

- Click Cancel to cancel the Delete From CSV operation and return to the Diameter Common > Import page.
- 5. To view the progress of the Import operation, you can:
  - Select the **Tasks** icon near the top of the **Diameter Common > Import** page.
  - Select Status & Manage > Tasks > Active Tasks to open the Status & Manage > Tasks > Active Tasks (Filtered) page.
- 6. To view the log file from the Import operation, click File Management button to open the Status & Manage > Files (Filtered) page.

# **DSR Bulk Export**

The DSR Bulk Export operation creates ASCII Comma-Separated Values (CSV) files (.csv) containing Diameter and Diameter Common, IPFE, and DSR Application configuration data. Exported configuration data can be edited and used with the DSR Bulk Import operations to change the configuration data in the local system without the use of GUI pages. The exported files can be transferred to and used to configure another DSR system.

**Note:** Exported CSV files are not intended for long-term backup of configuration data. (Use the Database Backup function described in the *DSR Administration Guide* and DSR Administration Help for long-term backups of configuration data.)

## **Exported CSV Files**

Each exported CSV file contains one or more records for the configuration data that was selected for the Export operation. The record formats and contents are described in *Diameter and Diameter Common CSV File Formats and Contents*.

The selected configuration data can be exported once immediately, or can be periodically automatically exported on a defined schedule.

• Configuration data refers to any data that is configured for one of the **Export Application** types (Diameter, FABR, RBAR, CPA, SBR, Policy DRA, GLA, Mdiwf; and IPFE).

**Note:** GLA requires that Policy DRA Pooling is active. For more information, see *Gateway Location Application (GLA) User Guide* or *Policy DRA User Guide*.

Exports must be performed on the OAM where the data can be configured - the NOAM for Diameter Topology Hiding, Diameter Common data, network-wide Policy DRA data, and MAP-Interwokring data for MD-IWF ; and the SOAM for the rest of the Diameter data, Diameter Common data, site-specific Policy DRA data, IPFE data, MAP-Diameter Interworking data for DM-IWF, and DSR Application data.

• For the "Diameter" **Export Application** type, configuration data refers to any data that is configured using the GUI pages that are available from the Diameter Configuration folders and the Diameter Common folders.

**Note: Diameter > AVP Dictionary** configuration data cannot be imported using the Bulk Export function.

**Note:** Diameter Mediation configuration data cannot be exported with DSR Bulk Export; Mediation has its own Import and Export functions.

The following configuration data can be exported in one Export operation:

- All exportable configuration data available on the OAM
- All exportable configuration data from the selected Export Application, on the OAM
- Exportable configuration data from a selected configuration component for the selected Export Application

When ALL is selected, the exported data for each configuration component appears in a separate .csv file.

For data that is exported once immediately, the default Output File Name has the following format; the name can be changed and is not required to keep this format: NE Name\_Timestamp-TimeZone\_ApplicationType\_DataType.csv.

For data that is scheduled to be exported periodically, the default Task Name is DSR Configuration Export; the name can be changed.

All exported .csv files contain a comment header with the following information:

- Software revision used to generate the exported file
- Date and Time file was generated
- · Name of each selected Data object exported
- Total number of exported records

The following example illustrates how the export file header might appear, but it might not look exactly as shown:

#### **Export Operations**

Exported files can be written to the File Management Directory in the Status & Manage File Management area (see the **Status & Manage > Files** page) or to the Export Server Directory.

Files that are created by a DSR Bulk Export operation must be in the local File Management area before they can be used for Bulk Import operations. See *DSR Bulk Import*.

For files that are exported to the local File Management Directory,

The files appear in the File Management area list on the local system (see the Status & Manage > Files page) and in the list on the Diameter > Configuration > Import page.

• These files can be used for Import operations on the local system.

Any .csv files that are exported to the File Management Directory and remain unchanged for more than 14 days will be automatically removed. The task to remove these files runs once a day.

For files that are exported to the local Export Server Directory,

- If a remote Export Server has been configured (see Administration > Remote Servers > Data Export ), the files in the local Export Server Directory are transferred to the configured remote Export Server location and are deleted from the local Export Server Directory. These transferred files do not appear in the File Management area on the local system, and cannot be used for Import operations on the local system.
- If a remote Export Server has not been configured, the files in the local Export Server Directory appear in the list on the **Status & Manage > Tasks > Active Tasks** page and in the File Management area list on the local system, but not on the **Diameter Common > Import** page. These files cannot be used for Import operations on the local system.

### **Export Results**

If the export has any failures or is unsuccessful, the results of the export operation are logged to a log file with the same name as the exported file but with a ".log" extension. Successful export operations will not be logged.

#### The Diameter Common Export page

On the **Diameter Common > Export** page, you can perform the following actions:

- Manually export configuration data one time immediately in a CSV file to either the Export Server or the File Management area.
- Schedule periodic automatic exports of configuration data in CSV files to either the Export Server or the File Management area. Scheduled exports are listed on the Status & Manage > Tasks > Scheduled Tasks page.
- Click **Tasks** to display the status and progress of an Export operation.

The progress of the export operation can also be viewed on the **Status & Manage > Tasks > Active Tasks** page.

 Click the File Management button on the Diameter Common > Export page to open the Status & Manage > Files page.

On the **Status & Manage > Files** page, exported .csv files can be viewed, downloaded to an external location, uploaded from an external location, and deleted. Log files from Export operations can be viewed and deleted.

# **Bulk Export elements**

*Table 11: Bulk Export elements* describes the fields on the **Diameter Configuration Export** page.

| Element (* indicates required field) | Description                                                                                                    | Data Input Notes                                                                                                    |
|--------------------------------------|----------------------------------------------------------------------------------------------------|----------------------------------------------------------------------------------------------------|
| * Export Application                 | Diameter or activated DSR<br>Application from which<br>configuration data will be<br>exported.<br><b>Diameter</b> includes Diameter<br>Common configuration data.                                                                                                    | Format: Pulldown list<br>Range: ALL, <b>Diameter</b> , <b>IPFE</b> , all<br>activated DSR Applications<br>To clear the field, select <b>-Select</b> -<br>in the list.                                                                                                    |
| Export Data                          | Data to be exported.<br><b>Diameter</b> , <b>IPFE</b> , , or a specific<br>activated DSR Application must<br>be selected in Export Application<br>before this list is available.<br>This field is required when<br><b>Diameter</b> or a DSR Application<br>is selected.<br><b>Diameter</b> includes Diameter<br>Common configuration data.                                                                                                    | Format: Pulldown list<br>Range: ALL; configuration<br>folders for <b>Diameter</b> (except<br>Mediation folders), <b>IPFE</b> , or the<br>selected DSR Application.<br>To clear the field, select <b>-Select-</b><br>in the list.                                                                                                    |
| Output File Name                     | <ul> <li>Name of the .csv export file.</li> <li>The default name appears in this field when Export Frequency is Once and:</li> <li>ALL is selected in Export Application</li> <li>Diameter, IPFE, or a DSR Application is selected in Export Application, and ALL or a specific configuration folder is selected in Export Data</li> <li>Diameter includes Diameter Common data.</li> <li>The default file name can be changed, and is not required to follow the default format.</li> <li>This field is required when it is available.</li> </ul> | Format: Valid characters are<br>alphanumeric characters, dash<br>(-), and underscore (_)<br>Default file name: file name in<br>the format<br>NeName_ReportDate-<br>TimeZone_ApplicationType_<br>ReportType, with the following<br>values:<br>NeName = Host name of the NO<br>or SO from which the<br>configuration data will be<br>exported.<br>ReportDate = Current date in the<br>format mmddyy.<br>TimeZone = Current Time Zone.<br>Application Type = the selected<br>Export Application to export<br>from<br>ObjectType = the selected Data<br>to export |

| Element (* indicates required field) | Description                                                                                                    | Data Input Notes                                                                                                    |
|--------------------------------------|----------------------------------------------------------------------------------------------------|----------------------------------------------------------------------------------------------------|
| * Task Name                          | Periodic Export Task name.<br>This field is required when the<br>Export Frequency is not <b>Once</b> .                                                                                                    | Format: text box; length must not<br>exceed 24 characters. Valid<br>characters are alphanumeric,<br>minus sign (-), and spaces<br>between words. The first<br>character must be an alpha<br>character. The last character<br>must not be a minus sign.<br>Range: 1-24 characters<br>Default: DSR Configuration<br>Export |
| Description                          | Periodic Export Task description.                                                                                                    | Format: text box; length must not<br>exceed 255 characters. Valid<br>characters are alphanumeric,<br>minus sign (-), and spaces<br>between words. The first<br>character must be an alpha<br>character. The last character<br>must not be a minus sign.<br>Range: 1-255 characters                                       |
| Export Directory                     | Directory in which an export file<br>will be placed.<br>Files that are exported to the<br>Export Server Directory will<br>automatically be copied over to<br>the remote if one is configured.<br>The files will be deleted form the<br>local system after the transfer to<br>the remote Export Server is<br>complete.<br>Files that are exported to the File<br>Management Directory, or are<br>exported to the Export Server<br>Directory when no remote<br>Export Server is configured, can<br>be viewed and imported on the<br>local system. | Format: radio buttons<br>Range: radio button for Export<br>Server Directory, radio button<br>for File Management Directory<br>Default: Export Server Directory                                                                                                    |
| Export Frequency                     | How often the data will be<br>written to the Export Server<br>Directory or File Management<br>Directory.                                                                                                    | Format: radio buttons<br>Range: radio buttons for Once,<br>Hourly, Daily, Weekly<br>Default: Once                                                                                                    |

| Element (* indicates required<br>field) | Description                                                                                                    | Data Input Notes                                                                                                    |
|-----------------------------------------|----------------------------------------------------------------------------------------------------|----------------------------------------------------------------------------------------------------|
|                                         | When <b>Once</b> is selected, the export is performed immediately after <b>Ok</b> is clicked.                                                                 |                                                                                                    |
| Minute                                  | The minute of each hour when the data will be exported.                                                                                                    | Format: text box with up and down selection arrows                                                                                                    |
|                                         | This field is available only when                                                                                                    | Range: 1-59                                                                                                    |
|                                         | Hourly is selected for Export<br>Frequency.                                                                                                    | Default: 0                                                                                                    |
| Time of Day                             | Time of day when data will be<br>exported.<br>This field is available only when<br><b>Daily</b> or <b>Weekly</b> is selected for<br><b>Export Frequency</b> . | <ul> <li>Format:</li> <li>Text box; the time can be typed in the format HH:MM AM or HH:MM PM.</li> <li>Pulldown list; click in the box to display a 24-hour list of times that are at 15-minute intervals. Select the desired time in the list.</li> <li>Range: 12:00 AM through 11:45 PM in 15-minute intervals, or specified time</li> <li>Default: 12:00 AM</li> </ul> |
| Day of the Week                         | Day of the week on which data<br>will be exported.<br>Thsi field is available only when<br><b>Weekly</b> is selected for <b>Export</b><br><b>Frequency</b> .  | Format: a radio button for each<br>day of the week<br>Range: Sunday, Monday,<br>Tuesday, Wednesday, Thursday,<br>Friday, Saturday<br>Default: Sunday                                                                                                    |

# Manually Exporting a Configuration Data File Once

Use the following procedure to export a configuration data .csv file once immediately to the **Status & Manage** File Management area or to the Export Server Directory.

**Note:** The exported file appears the File Management area list on the **Status & Manage > Files** page if the **File Management Directory** is selected as the **Export Directory**, or if the **Export Server Directory** is selected and no remote Export Server is configured.

1. Select Diameter Common > Export.

The **Diameter Common > Export** page appears.

2. Verify that the **Once** radio button is selected in the **Export Frequency** list. (Select **Once** if another radio button is currently selected.)

- **3.** In the **Export Application** pulldown list, select **ALL**, **Diameter**, **IPFE**, or the activated DSR Application from which the configuration data will be exported. If you selected **ALL**, go to *Step 5*.
- **4.** In the **Export Data** pulldown list, select **ALL** or the configuration folder that contains the data that will be exported from the selected **Export Application** type.
- 5. Either use (do not change) the default **Output File Name**, or change the entry to the desired name.
- **6.** Select the radio button for the **Export Directory** to which the file will be exported. Select either the Export Server Directory (the default), or the File Management Directory.
- 7. Select Ok to perform the Export operation.An indication is displayed that the operation is in progress.
- 8. To view the progress of the Export operation, you can:
  - Select the **Tasks** icon near the top of the **Diameter Common > Export** page.
  - Select Status & Manage > Tasks > Active Tasks to open the Status & Manage > Tasks > Active Tasks (Filtered) page.
- To locate a file in the File Management area or to view the log file from an Export operation, click File Management button to open the Status & Manage > Files (Filtered) page.

# Scheduling Periodic Automatic Exports of Configuration Data

Use the following procedure to schedule periodic automatic Exports of configuration data files to the local Export Server Directory or to the local File Management area.

**Note:** When the selected **Export Directory** is the **Export Server Directory**, the file is exported to a temporary Export directory on the local system. A remote Export Server must be configured before the exported file can be transferred to the specified directory on the configured remote Export Server. See the online help for the **Administration > Remote Servers > Data Export** page and Help for instructions to configure a remote Export Server.

If no remote Export Server is configured, or if the exported configuration data could be used for Import operations on the local system, select **File Management Directory** as the **Export Directory**.

1. Select Diameter Common > Export.

The **Diameter Common > Export** page appears.

- In the Export Application pulldown list, select ALL, Diameter, IPFE, or the activated DSR Application from which the configuration data will be exported.
   If you selected ALL, go to Step 4.
- **3.** In the **Export Data** pulldown list, select **ALL** or the configuration folder that contains the data that will be exported from the selected **Export Application** type.
- 4. Select the radio button for the **Export Frequency** of the scheduled Exports. (Do not select **Once**.)
- **5.** Either use the default **Task Name** (DSR Configuration Export), or change the name if desired for the Export operation.

The Task Name is required when the Export Frequency is not Once.

**6.** If a description of the Export task is desired, enter the **Description** in the text box (up to 255 characters).

Select the radio button for the Export Directory to which the file will be exported.
 Select either the Export Server Directory (the default), or the File Management Directory.

Select the File Management Directory if no remote Export Server has been configured.

- **8.** Enter or select the time or day information to specify when the scheduled Export operations will occur.
  - If **Export Frequency** is **Hourly**, enter (type or click the arrows) the **Minute** of each hour (0-59) when the file will be exported.
  - If **Export Frequency** is **Daily**, enter (type, or click in the box and select from the pulldown list) the **Time of Day** when the file will be exported. Select from 15-minute intervals or enter a specific time.
  - If Export Frequency is Weekly,
    - Select the radio button for the **Day of Week** on which the file will be exported.
    - Enter (type, or click in the box and select from the pulldown list) the **Time of Day** when the file will be exported. Select from 15-minute intervals or enter a specific time.
- **9.** Click **Ok** to save the schedule.

To view, edit, or delete the saved schedule task, select **Status & Manage > Tasks > Active Tasks** or click the link in the indication to open the **Status & Manage > Tasks > Scheduled Tasks** page. The schedule can be changed or deleted on the **Status & Managed > Tasks > Scheduled Tasks** page.

**10.** To view the progress of an Export operation, you can:

- Select the **Tasks** icon near the top of the **Diameter Common > Export** page.
- Select Status & Manage > Tasks > Active Tasks to open the Status & Manage > Tasks > Active Tasks (Filtered) page.
- **11.** To locate a file in the File Management area or to view the log file from an Export operation, click **File Management** button to open the **Status & Manage > Files (Filtered)** page.

# Bulk Import and Export CSV File Formats and Contents

#### **CSV** File Formats and Contents

DSR Bulk Import and Export files support an ASCII Comma-Separated Values (CSV) file format.

- The configuration data described in each table in this help section is contained in a single line in the CSV file.
- The first field or column of each line defines the Application Type; see *Table 12: Application Types Supported by DSR Bulk Import and Export*.
- The second column describes the configuration data type, such as LocalNode, PeerNode, or RouteList.
- Subsequent fields or columns contain the associated configuration data.
- Fields containing text that includes spaces or commas are enclosed in double quotes.
- Element values that are selected using radio buttons on the GUI page are shown as separate fields or columns in the CSV Format tables. A selected value appears in its field or column; an unselected value is shown as just two commas in the file (...,...) to maintain the positioning in the file.

#### **Diameter Common Bulk Import and Export**

- The CSV file can include optional comment lines for documenting within the file. Comment lines must begin with a pound sign (#) in the first column, and can be included on any line of the file.
- All text fields within the CSV file containing comma (,), double quotes ("), newline (\n), tab (\t), carriage return (\r) or their combinations are double quoted.

| Application Type | Description                                                 |  |
|------------------|-------------------------------------------------------------|--|
| Diameter         | Common Diameter PlugIn (DPI); includes Diameter Common data |  |
| RBAR             | Range Based Address Resolution (RBAR)                       |  |
| FABR             | Full Address Based Resolution (FABR)                        |  |
| СРА              | Charging Proxy Application (CPA)                            |  |
| SBR              | Session Binding Repository (Charging SBR)                   |  |
| PDRA             | Policy Diameter Routing Agent (Policy DRA)                  |  |
| IPFE             | IP Front End (IPFE)                                         |  |
| GLA              | Gateway Location Application (GLA)                          |  |
| MAPIWF           | MAP-Diameter Interworking Function                          |  |

Table 12: Application Types Supported by DSR Bulk Import and Export

# Diameter and Diameter Common CSV File Formats and Contents

#### **Diameter CSV File Formats**

The following tables describe the CSV file content and attribute field or column positions for all Diameter configuration data supported by the **Diameter** Application Type.

**Note: Diameter > AVP Dictionary** configuration data cannot be imported and exported with the Bulk Import/Export functions in Diameter Common.

#### Local Nodes

"Local Node Configuration Elements" in the *Diameter User Guide* and Help describes the configuration data elements listed in *Table 13: Local Node CSV Format* and configuration considerations for the data elements that must be observed when the elements are edited in the CSV files.

| Column | Data Description            |
|--------|-----------------------------|
| 0      | Application Type (Diameter) |
| 1      | LocalNode (Keyword)         |
| 2      | Name (Key)                  |
| 3      | Fqdn                        |
| 4      | Realm                       |
| 5      | Tcp Port                    |

Table 13: Local Node CSV Format

| Column | Data Description                         |
|--------|------------------------------------------|
| 6      | Sctp Port                                |
| 7      | Connection Configuration Set Name        |
| 8      | Cex Configuration Set Name               |
| 9      | IP Address [0]                           |
|        | (repeated x 128)                         |
| 136    | IP Address [127]                         |
| 137    | IP Type [0] (LocalIp, PeerIp, IpfeTsa)   |
|        | (repeated x 128)                         |
| 264    | IP Type [127] (LocalIp, PeerIp, IpfeTsa) |

## **Peer Nodes**

"Peer Node Configuration Elements" in the *Diameter User Guide* and Help describes the configuration data elements listed in *Table 14: Peer Node CSV Format* and configuration considerations for the data elements that must be observed when the elements are edited in the CSV files.

| Table 14: Peer Node CSV Format |
|--------------------------------|
|--------------------------------|

| Column | Data Description                                                                |
|--------|---------------------------------------------------------------------------------|
| 0      | Application Type (Diameter)                                                     |
| 1      | PeerNode (Keyword)                                                              |
| 2      | Name (Key)                                                                      |
| 3      | Fqdn                                                                            |
| 4      | Realm                                                                           |
| 5      | Tcp Port                                                                        |
| 6      | Sctp Port                                                                       |
| 7      | Replace Destination Host (No, Yes)                                              |
| 8      | Replace Destination Realm (No, Yes)                                             |
| 9      | Minimum Connection Capacity                                                     |
| 10     | Alternate Route on Connection failure (SamePeer, DifferentPeer, SameConnection) |
| 11     | Alternate Route on Answer Timeout (SamePeer, DifferentPeer, SameConnection)     |
| 12     | Alternate Route on Answer Result Code (SamePeer, DifferentPeer, SameConnection) |
| 13     | Alternate Implicit Route                                                        |
| 14     | Maximum Alternate Routing Attempts                                              |
| 15     | IP Address [0]                                                                  |

| Column | Data Description                           |
|--------|--------------------------------------------|
|        | (repeated x 128)                           |
| 142    | IP Address [127]                           |
| 143    | Routing Option Set                         |
| 144    | Pending Answer Timer                       |
| 145    | Peer Route Table                           |
| 146    | Message Priority Setting                   |
| 147    | Message Priority Configuration Set         |
| 148    | Application Route Table                    |
| 149    | Topology Hiding Status (Enabled, Disabled) |

# **Route Groups**

"Route Groups Configuration Elements" in the *Diameter User Guide* and Help describes the configuration data elements listed in *Table 15: Route Group CSV Format* and configuration considerations for the data elements that must be observed when the elements are edited in the CSV files.

### Table 15: Route Group CSV Format

| Column | Data Description            |
|--------|-----------------------------|
| 0      | Application Type (Diameter) |
| 1      | RouteGrp (Keyword)          |
| 2      | Name (Key)                  |
| 3      | Type (Peer, Connection)     |
| 4      | Peer Node 1 Name            |
| 5      | Peer Node 1 Weight          |
|        | (repeated x 160)            |
| 322    | Peer Node 160 Name          |
| 323    | Peer Node 160 Weight        |
| 324    | Connection 1 Name           |
| 325    | Connection 1 Weight         |
|        | (repeated x 160)            |
| 643    | Connection 160 Name         |
| 644    | Connection 160 Weight       |

**Route Lists** 

#### **Diameter Common Bulk Import and Export**

"Route List Configuration Elements" in the *Diameter User Guide* and Help describes the configuration data elements listed in *Table 16: Route List CSV Format* and configuration considerations for the data elements that must be observed when the elements are edited in the CSV files.

| Column | Data Description                              |
|--------|-----------------------------------------------|
| 0      | Application Type (Diameter)                   |
| 1      | RouteList (Keyword)                           |
| 2      | Name (Key)                                    |
| 3      | Minimum Route Group Availability Weight       |
| 4      | Route Across Route Groups (Enabled, Disabled) |
| 5      | Route Group 1 Name                            |
| 6      | Route Group 1 Priority                        |
| 7      | Route Group 2 Name                            |
| 8      | Route Group 2 Priority                        |
| 9      | Route Group 3 Name                            |
| 10     | Route Group 3 Priority                        |

Table 16: Route List CSV Format

## **Peer Routing Rules**

"Peer Routing Rules Configuration Elements" in the *Diameter User Guide* and Help describes the configuration data elements listed in *Table 17: Peer Routing Rule CSV Format* and configuration considerations for the data elements that must be observed when the elements are edited in the CSV files.

### Table 17: Peer Routing Rule CSV Format

| Column | Data Description                                                                              |
|--------|-----------------------------------------------------------------------------------------------|
| 0      | Application Type (Diameter)                                                                   |
| 1      | PeerRouteRule (Keyword)                                                                       |
| 2      | Name (Key)                                                                                    |
| 3      | Priority                                                                                      |
| 4      | param (DestHost, DestRealm, OrigHost, OrigRealm, CmdCode, AppID)                              |
| 5      | condOperator (Present, Absent, Equal, Not Equal, StartsWith, EndsWith, DontCare, Always True) |
| 6      | Value                                                                                         |
| 7      | param (DestHost, DestRealm, OrigHost, OrigRealm, CmdCode, AppID)                              |
| 8      | condOperator (Present, Absent, Equal, Not Equal, StartsWith, EndsWith, DontCare, Always True) |

| Column | Data Description                                                                                |  |  |  |  |  |
|--------|-------------------------------------------------------------------------------------------------|--|--|--|--|--|
| 9      | Value                                                                                           |  |  |  |  |  |
| 10     | param (DestHost, DestRealm, OrigHost, OrigRealm, CmdCode, AppID)                                |  |  |  |  |  |
| 11     | condOperator (Present, Absent, Equal, Not Equal, StartsWith, EndsWith, DontCare, Always True)   |  |  |  |  |  |
| 12     | Value                                                                                           |  |  |  |  |  |
| 13     | param (DestHost, DestRealm, OrigHost, OrigRealm, CmdCode, AppID)                                |  |  |  |  |  |
| 14     | condOperator (Present, Absent, Equal, Not Equal, StartsWith, EndsWith, DontCare, Always True)   |  |  |  |  |  |
| 15     | Value                                                                                           |  |  |  |  |  |
| 16     | param (DestHost, DestRealm, OrigHost, OrigRealm, CmdCode, AppID)                                |  |  |  |  |  |
| 17     | condOperator (Present, Absent, Equal, Not Equal, StartsWith, EndsWith, DontCare<br>Always True) |  |  |  |  |  |
| 18     | value                                                                                           |  |  |  |  |  |
| 19     | param (DestHost, DestRealm, OrigHost, OrigRealm, CmdCode, AppID)                                |  |  |  |  |  |
| 20     | condOperator (Present, Absent, Equal, Not Equal, StartsWith, EndsWith, DontCare, Always True)   |  |  |  |  |  |
| 21     | Value                                                                                           |  |  |  |  |  |
| 22     | Action (RouteToPeer, SendAnswer)                                                                |  |  |  |  |  |
| 23     | Route List Name                                                                                 |  |  |  |  |  |
| 24     | Diameter Answer Code                                                                            |  |  |  |  |  |
| 25     | Answer Error Message                                                                            |  |  |  |  |  |
| 26     | Message Priority (NC, PR0, PR1, PR2)                                                            |  |  |  |  |  |
| 27     | Message Copy Configuration Set                                                                  |  |  |  |  |  |
| 28     | Vendor Id                                                                                       |  |  |  |  |  |
| 29     | Peer Route Table                                                                                |  |  |  |  |  |

#### Connections

"Connections Configuration Elements" in the *Diameter User Guide* and Help describes the configuration data elements listed in *Table 18: Connection CSV Format* and configuration considerations for the data elements that must be observed when the elements are edited in the CSV files.

| Table 18: Connection | <b>CSV</b> Format |  |
|----------------------|-------------------|--|
|----------------------|-------------------|--|

| Column | Data Description            |
|--------|-----------------------------|
| 0      | Application Type (Diameter) |
| 1      | Conn (Keyword)              |

| Column | Data Description                                          |
|--------|-----------------------------------------------------------|
| 2      | Connection Name (Key)                                     |
| 3      | Type (FullySpecified, LocalMpInitiator, LocalMpResponder) |
| 4      | Local Node Name                                           |
| 5      | Peer Node Name                                            |
| 6      | Protocol Type (Tcp, Sctp)                                 |
| 7      | Connection Configuration Set Name                         |
| 8      | Cex Configuration Set Name                                |
| 9      | Cap Configuration Set Name                                |
| 10     | Primary Local IP Address                                  |
| 11     | Secondary Local IP Address                                |
| 12     | Primary Peer IP Address                                   |
| 13     | Secondary Peer IP Address                                 |
| 14     | Transport Fqdn                                            |
| 15     | Peer Identification (Ip, TransportFqdn, PeerFqdn)         |
| 16     | Local Initiate Port                                       |
| 17     | Transport Congestion Abatement Timeout                    |
| 18     | Remote Busy Usage (Enabled, Disabled)                     |
| 19     | Remote Busy Timeout                                       |
| 20     | Message Priority Setting                                  |
| 21     | Message Priority Configuration Set                        |
| 22     | Egress Message Throttling Configuration Set               |
| 23     | Suppress Connection Unavailable Alarm (Yes, No)           |
| 24     | Suppress Connections Attempts (Yes, No)                   |
| 25     | Test Mode (Yes, No)                                       |

## **Connection Configuration Sets**

"Connection Configuration Sets Elements" in the *Diameter User Guide* and Help describes the configuration data elements listed in *Table 19: Connection Configuration Set CSV Format* and configuration considerations for the data elements that must be observed when the elements are edited in the CSV files.

| Column | Data Description                      |
|--------|---------------------------------------|
| 0      | Application Type (Diameter)           |
| 1      | ConnCfgSet (Keyword)                  |
| 2      | ConnCfgSet Name (Key)                 |
| 3      | retransInitialTimeout                 |
| 4      | retransMinTimeout                     |
| 5      | retransMaxTimeout                     |
| 6      | retransMaxTimeoutInit                 |
| 7      | retransPathFailure                    |
| 8      | retransAssocFailure                   |
| 9      | retransInitFailure                    |
| 10     | sackDelay                             |
| 11     | heartbeatInterval                     |
| 12     | sctpSockSendSize                      |
| 13     | sctpSockReceiveSize                   |
| 14     | sctpNumInboundStreams                 |
| 15     | sctpNumOutboundStreams                |
| 16     | burstMax                              |
| 17     | sctpDatagramBundlingEnabled (Yes, No) |
| 18     | tcpSockSendSize                       |
| 19     | tcpSockRecvSize                       |
| 20     | tcTimer                               |
| 21     | twinitTimer                           |
| 22     | tdpxTimer                             |
| 23     | tcexTimer                             |
| 24     | nagleEnabled (Yes, No)                |
| 25     | provingTimeout                        |
| 26     | provingDwrsToSend                     |
| 27     | provingMode (Always, Suspect, Never)  |
| 28     | pendTransPerConn                      |
| 29     | CexHostIpValidationEnabled(Yes, No)   |

Table 19: Connection Configuration Set CSV Format

#### **Reroute on Answer**

"Reroute On Answer Configuration Elements" in the *Diameter User Guide* and Help describes the configuration data elements listed in *Table 20: Reroute on Answer CSV Format* and configuration considerations for the data elements that must be observed when the elements are edited in the CSV files.

| Column | Data Description             |
|--------|------------------------------|
| 0      | Application Type (Diameter)  |
| 1      | RerouteOnAns (Keyword)       |
| 2      | Answer Result-Code AVP Value |
| 3      | Application ID               |

#### Table 20: Reroute on Answer CSV Format

#### **Ssytem Options**

"System Options Elements" in the *Diameter User Guide* and Help describes the configuration data elements listed in *Table 21: System Options CSV Format* and configuration considerations for the data elements that must be observed when the elements are edited in the CSV files.

| Table 2 | 21: Sv | stem O | ptions | CSV | Format |
|---------|--------|--------|--------|-----|--------|
|         |        |        |        |     |        |

| Column | Data Description                                             |
|--------|--------------------------------------------------------------|
| 0      | Application Type (Diameter)                                  |
| 1      | Options (Keyword)                                            |
| 2      | EMT Feature Enabled (Yes, No)                                |
| 3      | Fixed Connection Failure Major Aggregation Alarm Threshold   |
| 4      | Fixed Connection Critical Aggregation Alarm Threshold        |
| 5      | IPFE Connection Failure Major Aggregation Alarm Threshold    |
| 6      | IPFE Connection Failure Critical Aggregation Alarm Threshold |
| 7      | Peer Node Failure Critical Aggregation Alarm Threshold       |
| 8      | Route List Failure Critical Aggregation Alarm Threshold      |
| 9      | Message Copy Feature Enabled (Enabled, Disabled)             |
| 10     | Message Copy Disable Congestion Level (CL1, CL2)             |

## **DNS Options**

"DNS Options Elements" in the *Diameter User Guide* and Help describes the configuration data elements listed in *Table 22: DNS Options CSV Format* and configuration considerations for the data elements that must be observed when the elements are edited in the CSV files.

| Column | Data Description            |  |
|--------|-----------------------------|--|
| 0      | Application Type (Diameter) |  |
| 1      | DnsOption (Keyword)         |  |
| 2      | Primary IP                  |  |
| 3      | Secondary IP                |  |
| 4      | Query Duration Timer        |  |

### Table 22: DNS Options CSV Format

# **CEX Configuration Sets**

"CEX Configuration Sets Elements" in the *Diameter User Guide* and Help describes the configuration data elements listed in *Table 23: CEX Configuration Set CSV Format* and configuration considerations for the data elements that must be observed when the elements are edited in the CSV files.

| Column | Data Description             |  |
|--------|------------------------------|--|
| 0      | Application Type (Diameter)  |  |
| 1      | CexCfgSet (Keyword)          |  |
| 2      | Name                         |  |
| 3      | Selected Application ID [1]  |  |
| 4      | Selected Type [1]            |  |
| 5      | Selected Vendor ID[1]        |  |
|        | (repeated x 10)              |  |
| 30     | Selected Application ID [10] |  |
| 31     | Selected Type [10]           |  |
| 32     | Selected Vendor ID [10]      |  |
| 33     | Must Application ID [1]      |  |
| 34     | Must Type [1]                |  |
| 35     | Must Vendor ID[1]            |  |
|        | (repeated x 10)              |  |
| 60     | Must Application ID[10]      |  |
| 61     | Must Type [10]               |  |
| 62     | Must Vendor ID[10]           |  |
| 63     | Vendor ID [1]                |  |
|        | (repeated x 10)              |  |

### Table 23: CEX Configuration Set CSV Format

| Column | Data Description |
|--------|------------------|
| 72     | Vendor ID [10]   |

# **Capacity Configuration Sets**

"Capacity Configuration Sets Elements" in the *Diameter User Guide* and Help describes the configuration data elements listed in *Table 24: Capacity Configuration Set CSV Format* and configuration considerations for the data elements that must be observed when the elements are edited in the CSV files.

| Table 24 | : Capacity | Configuration                           | Set | CSV | Format |
|----------|------------|-----------------------------------------|-----|-----|--------|
|          |            | ~ ~ ~ ~ ~ ~ ~ ~ ~ ~ ~ ~ ~ ~ ~ ~ ~ ~ ~ ~ |     |     |        |

| Column | Data Description                      |
|--------|---------------------------------------|
| 0      | Application Type (Diameter)           |
| 1      | CapCfgSet (Keyword)                   |
| 2      | Capacity Configuration Set Name (Key) |
| 3      | Reserved Ingress MPS                  |
| 4      | Maximum Ingress MPS                   |
| 5      | Ingress MPS Minor Alarm Threshold     |
| 6      | Ingress MPS Major Alarm Threshold     |
| 7      | Reserved Ingress MPS Abatement Time   |

## **Application Routing Rules**

"Application Routing Rules Configuration Elements" in the *Diameter User Guide* and Help describes the configuration data elements listed in *Table 25: AppRouteRule CSV Format* and configuration considerations for the data elements that must be observed when the elements are edited in the CSV files.

### Table 25: AppRouteRule CSV Format

| Column | Data Description                                                                              |
|--------|-----------------------------------------------------------------------------------------------|
| 0      | Application Type (Diameter)                                                                   |
| 1      | AppRouteRule (Keyword)                                                                        |
| 2      | Name (Key)                                                                                    |
| 3      | Priority                                                                                      |
| 4      | param (DestHost, DestRealm, OrigHost,OrigRealm, CmdCode AppID)                                |
| 5      | condOperator (Present, Absent, Equal, Not Equal, StartsWith, EndsWith, DontCare, Always True) |
| 6      | Value                                                                                         |
| 7      | param (DestHost, DestRealm, OrigHost, OrigRealm, CmdCode AppID)                               |

| Column | Data Description                                                                              |  |
|--------|-----------------------------------------------------------------------------------------------|--|
| 8      | condOperator (Present, Absent, Equal, Not Equal, StartsWith, EndsWith, DontCare, Always True) |  |
| 9      | Value                                                                                         |  |
| 10     | param (DestHost, DestRealm, OrigHost,OrigRealm, CmdCode AppID)                                |  |
| 11     | condOperator (Present, Absent, Equal, Not Equal, StartsWith, EndsWith, DontCare, Always True) |  |
| 12     | Value                                                                                         |  |
| 13     | param (DestHost, DestRealm, OrigHost,OrigRealm, CmdCode AppID)                                |  |
| 14     | condOperator (Present, Absent, Equal, Not Equal, StartsWith, EndsWith, DontCare, Always True) |  |
| 15     | Value                                                                                         |  |
| 16     | param (DestHost, DestRealm, OrigHost,OrigRealm, CmdCode AppID)                                |  |
| 17     | condOperator (Present, Absent, Equal, Not Equal, StartsWith, EndsWith, DontCare, Always True) |  |
| 18     | value                                                                                         |  |
| 19     | param (DestHost, DestRealm, OrigHost, OrigRealm, CmdCode AppID)                               |  |
| 20     | condOperator (Present, Absent, Equal, Not Equal, StartsWith, EndsWith, DontCare, Always True) |  |
| 21     | Value                                                                                         |  |
| 22     | Application Name                                                                              |  |
| 23     | Application Route Table                                                                       |  |

# **Application Ids**

"Application Ids Elements" in the *Diameter User Guide* and Help describes the configuration data elements listed in *Table 26: Application ID CSV Format* and configuration considerations for the data elements that must be observed when the elements are edited in the CSV files.

| Table 26: Applicatio | on ID CSV Format |
|----------------------|------------------|
|----------------------|------------------|

| Column | Data Description            |
|--------|-----------------------------|
| 0      | Application Type (Diameter) |
| 1      | Appids (Keyword)            |
| 2      | Application ID              |
| 3      | Name                        |
| 4      | Routing Option Set          |
| 5      | Pending Answer Timer        |

| Column | Data Description        |
|--------|-------------------------|
| 6      | Peer Route Table        |
| 7      | Application Route Table |

### **CEX Parameters**

"CEX Parameters elements" in the *Diameter User Guide* and Help describes the configuration data elements listed in *Table 27: CEX Parameters CSV Format* and configuration considerations for the data elements that must be observed when the elements are edited in the CSV files.

#### Table 27: CEX Parameters CSV Format

| Column | Data Description            |  |
|--------|-----------------------------|--|
| 0      | Application Type (Diameter) |  |
| 1      | CexParameters (Keyword)     |  |
| 2      | Application ID              |  |
| 3      | Vendor ID                   |  |

### Pending Answer Timers

"Pending Answer Timers Elements" in the *Diameter User Guide* and Help describes the configuration data elements listed in *Table 28: Pending Answer Timer CSV Format* and configuration considerations for the data elements that must be observed when the elements are edited in the CSV files.

#### Table 28: Pending Answer Timer CSV Format

| Column | Data Description             |
|--------|------------------------------|
| 0      | Application Type (Diameter)  |
| 1      | PendingAnswerTimer (Keyword) |
| 2      | Name                         |
| 3      | Timer                        |

#### **Routing Option Sets**

"Routing Option Sets Elements" in the *Diameter User Guide* and Help describes the configuration data elements listed in *Table 29: Routing Option Set CSV Format* and configuration considerations for the data elements that must be observed when the elements are edited in the CSV files.

#### **Table 29: Routing Option Set CSV Format**

| Column | Data Description            |
|--------|-----------------------------|
| 0      | Application Type (Diameter) |
| 1      | RoutingOptionSet (Keyword)  |
| 2      | Name                        |

| Column | Data Description                       |
|--------|----------------------------------------|
| 3      | Maximum Per Message Forwarding Allowed |
| 4      | Transaction Lifetime                   |
| 5      | Pending Answer Timer                   |
| 6      | Resource Exhausted Action              |
| 7      | Resource Exhausted Result Code         |
| 8      | Resource Exhausted Error Message       |
| 9      | Resource Exhausted Vendor Id           |
| 10     | No Peer Response Action                |
| 11     | No Peer Response Result Code           |
| 12     | No Peer Response Error Message         |
| 13     | No Peer Response Vendor Id             |
| 14     | Connection Failure Action              |
| 15     | Connection Failure Result Code         |
| 16     | Connection Failure Error Message       |
| 17     | Connection Failure Vendor Id           |
| 18     | Connection Congestion Action           |
| 19     | Connection Congestion Result Code      |
| 20     | Connection Congestion Error Message    |
| 21     | Connection Congestion Vendor Id        |

## **Peer Route Tables**

"Peer Route Tables Elements" in the *Diameter User Guide* and Help describes the configuration data elements listed in *Table 30: Peer Route Table CSV Format* and configuration considerations for the data elements that must be observed when the elements are edited in the CSV files.

| Table 30: | Peer | Route | Table | CSV | Format |
|-----------|------|-------|-------|-----|--------|
|-----------|------|-------|-------|-----|--------|

| Column | Data Description            |
|--------|-----------------------------|
| 0      | Application Type (Diameter) |
| 1      | PeerRouteTable (Keyword)    |
| 2      | Name (Key)                  |

# Message Priority Configuration Sets

"Message Priority Configuration Set Elements" in the *Diameter User Guide* and Help describes the configuration data elements listed in *Table 31: Message Priority Configuration Set CSV Format* and

configuration considerations for the data elements that must be observed when the elements are edited in the CSV files.

| Column | Data Description            |
|--------|-----------------------------|
| 0      | Application Type (Diameter) |
| 1      | MsgPriorityCfgSet (Keyword) |
| 2      | Name                        |
| 3      | applId[1]                   |
| 4      | cmdCode[1]                  |
| 5      | msgPriority[1]              |
|        | (repeated x 50)             |
| 151    | applId[50]                  |
| 152    | cmdCode[50]                 |
| 153    | msgPriority[50]             |

Table 31: Message Priority Configuration Set CSV Format

# **Egress Message Throttling Configuration Sets**

"Egress Message Throttling Configuration Set Elements" in the *Diameter User Guide* and Help describes the configuration data elements listed in *Table 32: Message Throttling Configuration Set CSV Format* and configuration considerations for the data elements that must be observed when the elements are edited in the CSV files.

| Table 32: Message | Throttling | Configuration | Set CSV | Format |
|-------------------|------------|---------------|---------|--------|
| 0                 | 0          | 0             |         |        |

| Column | Data Description              |
|--------|-------------------------------|
| 0      | Application Type (Diameter)   |
| 1      | MsgThrottlingCfgSet (Keyword) |
| 2      | Name                          |
| 3      | maxEMR                        |
| 4      | smoothFactor                  |
| 5      | abateTime                     |
| 6      | TT1                           |
| 7      | AT1                           |
| 8      | TT2                           |
| 9      | AT2                           |
| 10     | TT3                           |
| 11     | AT3                           |

# Message Copy Configuration Sets

"Message Copy Configuration Set Elements" in the *Diameter User Guide* and Help describes the configuration data elements listed in *Table 33: Message Copy Configuration Set CSV Format* and configuration considerations for the data elements that must be observed when the elements are edited in the CSV files.

| Column | Data Description                          |
|--------|-------------------------------------------|
| 0      | Application Type (Diameter)               |
| 1      | MessageCopyCfgSet (Keyword)               |
| 2      | Message Copy Configuration Set Name (Key) |
| 3      | requestTypeForMessageCopy                 |
| 4      | originalAnswerForMessageCopy              |
| 5      | routeListName                             |
| 6      | answerIncluded                            |
| 7      | dasAnswerResultCode                       |
| 8      | msgCopyMaxRetryAttempts                   |

# Table 33: Message Copy Configuration Set CSV Format

# **Application Route Tables**

"Application Route Tables elements" in the *Diameter User Guide* and Help describes the configuration data elements listed in *Table 34: Application Route Table CSV Format* and configuration considerations for the data elements that must be observed when the elements are edited in the CSV files.

## **Table 34: Application Route Table CSV Format**

| Column | Data Description                |
|--------|---------------------------------|
| 0      | Application Type (Diameter)     |
| 1      | ApplicationRouteTable (Keyword) |
| 2      | Name (Key)                      |

## **Egress Throttle Groups**

"Egress Throttle Groups Elements" in the *Diameter User Guide* and Help describes the configuration data elements listed in *Table 35: Egress Throttle Groups CSV Format* and configuration considerations for the data elements that must be observed when the elements are edited n the CSV files.

#### Table 35: Egress Throttle Groups CSV Format

| Column | Data Description            |
|--------|-----------------------------|
| 0      | Application Type (Diameter) |
| 1      | Etg (Keyword)               |

| Column | Data Description                       |
|--------|----------------------------------------|
| 2      | Name (Key)                             |
| 3      | Maximum Egress Rate                    |
| 4      | RateSmoothFactor                       |
| 5      | RateAbateTime                          |
| 6      | RateOnsetThres1                        |
| 7      | RateAbateThres1                        |
| 8      | RateOnsetThres2                        |
| 9      | RateAbateThres2                        |
| 10     | RateOnsetThres3                        |
| 11     | RateAbateThres3                        |
| 12     | Maximum Number of Pending Transactions |
| 13     | PendTransAbateTime                     |
| 14     | PendTransOnsetThres1                   |
| 15     | PendTransAbateThres1                   |
| 16     | PendTransOnsetThres2                   |
| 17     | PendTransAbateThres2                   |
| 18     | PendTransOnsetThres3                   |
| 19     | PendTransAbateThres3                   |
| 20     | Peers                                  |
|        | repeated x 128                         |
| 147    | Conns                                  |
|        | repeated x 128                         |

# **Command Codes**

"Command Codes elements" in the *Diameter User Guide* and Help describes the configuration data elements listed in *Table 36: Command Code CSV Format* and configuration considerations for the data elements that must be observed when the elements are edited in the CSV files.

# Table 36: Command Code CSV Format

| Column | Data Description            |  |
|--------|-----------------------------|--|
| 0      | Application Type (Diameter) |  |
| 1      | CmdCodes (Keyword)          |  |
| 2      | cmdCode                     |  |

| Column | Data Description |  |
|--------|------------------|--|
| 3      | name             |  |

## **Troubleshooting with DIH**

Troubleshooting with DIH "Traces elements" in the *Diameter User Guide* and Help describes the configuration data elements listed in *Table 37: Trace CSV Format* and configuration considerations for the data elements that must be observed when the elements are edited in the CSV files.

| Column | Data Description                              |  |  |  |
|--------|-----------------------------------------------|--|--|--|
| 0      | Application Type (Diameter)                   |  |  |  |
| 1      | Trace (Keyword)                               |  |  |  |
| 2      | Scope Type                                    |  |  |  |
| 3      | Scope Value                                   |  |  |  |
| 4      | Duration Number of Matches                    |  |  |  |
| 5      | Duration Time                                 |  |  |  |
| 6      | Content Type                                  |  |  |  |
| 7      | Condition Name[0]                             |  |  |  |
| 8      | Condition Avp [0] (for AdHocAVP)              |  |  |  |
| 9      | Condition Operator [0] (for AdHocAVP)         |  |  |  |
| 10     | Condition Value [0]                           |  |  |  |
|        | lines 8-11 repeated up to x 12                |  |  |  |
|        | number of repetitions depends on Content Type |  |  |  |
| 51     | Condition Name[11]                            |  |  |  |
| 52     | Condition Avp [11] (for AdHocAVP)             |  |  |  |
| 53     | Condition Operator [11] (for AdHocAVP)        |  |  |  |
| 54     | Condition Value [11]                          |  |  |  |

#### Table 37: Trace CSV Format

Troubleshooting with DIH "Options elements" in the *Diameter User Guide* and Help describes the configuration data elements listed in zz and configuration considerations for the data elements that must be observed when the elements are edited in the CSV files.

#### **Table 38: Options CSV Format**

| Column | Data Description            |  |
|--------|-----------------------------|--|
| 0      | Application Type (Diameter) |  |
| 1      | TraceOptions (Keyword)      |  |

| Column | Data Description          |
|--------|---------------------------|
| 2      | Name (Key)                |
| 3      | Max bandwidth             |
| 4      | DIH IP address            |
| 5      | DIH Visualization address |

# **Diameter Topology Hiding**

## **Trusted Network Lists**

"Trusted Network Lists elements" in the *Diameter User Guide* and Help describes the configuration data elements listed in *Table 39: Trusted Network List CSV Format* and configuration considerations for the data elements that must be observed when the elements are edited in the CSV files.

| Table 39: | Trusted N | Network | List CSV | Format |
|-----------|-----------|---------|----------|--------|
|           |           |         |          |        |

| Column | Data Description             |  |
|--------|------------------------------|--|
| 0      | Application Type (Diameter)  |  |
| 1      | TrustedNetworkList (Keyword) |  |
| 2      | Name (Key)                   |  |
| 3      | trustedRealm [1]             |  |
|        | (repeated x 100)             |  |

## Path Topology Hiding Configuration Sets

"Path Topology Hiding Configuration Sets Elements" in the *Diameter User Guide* and Help describes the configuration data elements listed in *Table 40: Path Topology Hiding Configuration Set CSV Format* and configuration considerations for the data elements that must be observed when the elements are edited in the CSV files.

| Table | 40: P | 'ath ' | Topology                 | Hiding | Configuration | Set CS | V Format |
|-------|-------|--------|--------------------------|--------|---------------|--------|----------|
|       |       |        | - ° P ° - ° <del>D</del> |        | Connon        |        |          |

| Column | Data Description                   |  |  |
|--------|------------------------------------|--|--|
| 0      | Application Type (Diameter)        |  |  |
| 1      | PathTopologyHidingCfgSet (Keyword) |  |  |
| 2      | Name (Key)                         |  |  |
| 3      | hostnameSuffix                     |  |  |
|        | (repeated x 10)                    |  |  |
| 13     | pseudoRouteRecord                  |  |  |
| 14     | pseudoProxy                        |  |  |
| 15     | encryptionKey                      |  |  |

#### **Diameter Common Bulk Import and Export**

### S6a/S6d Topology Hiding Configuration Sets

"S5a/S6b Topology Hiding Configuration Sets Elements" in the *Diameter User Guide* and Help describes the configuration data elements listed in *Table 41: S6a/S6d HSS Topology Hiding Configuration Set CSV Format* and configuration considerations for the data elements that must be observed when the elements are edited in the CSV files.

| Column | Data Description                  |
|--------|-----------------------------------|
| 0      | Application Type                  |
| 1      | HssTopologyHidingCfgSet (Keyword) |
| 2      | Name (Key)                        |
| 3      | pseudoHssHostname                 |

#### Table 41: S6a/S6d HSS Topology Hiding Configuration Set CSV Format

## **MME/SGSN Topology Hiding Configuration Sets**

"MME/SGSN Topology Hiding Configuration Sets Elements" in the *Diameter User Guide* and Help describes the configuration data elements listed in *Table 42: MME/SGSN Topology Hiding Configuration Set CSV Format* and configuration considerations for the data elements that must be observed when the elements are edited in the CSV files.

| Column | Data Description                      |  |  |
|--------|---------------------------------------|--|--|
| 0      | Application Type (Diameter )          |  |  |
| 1      | MmeTopologyHidingCfgSet (Keyword)     |  |  |
| 2      | Name (Key)                            |  |  |
| 3      | count                                 |  |  |
| 4      | randomizeCount                        |  |  |
| 5      | autoGenerate                          |  |  |
| 6      | prefix                                |  |  |
| 7      | suffix                                |  |  |
| 8      | length                                |  |  |
| 9      | Action (SendAnswer, Forward, Abandon) |  |  |
| 10     | resultCode                            |  |  |
| 11     | vendorId                              |  |  |
| 12     | errMsg                                |  |  |
| 13     | actualHostname[1]                     |  |  |
| 14     | pseudoHostname1                       |  |  |

| Column | Data Description                                            |
|--------|-------------------------------------------------------------|
| 15     | pseudoHostname2                                             |
| 16     | pseudoHostname3                                             |
|        | (combination of actual and pseudo hostnames repeated x 300) |

### **Protected Networks**

"Protected Network Configuration Elements" in the *Diameter User Guide* and Help describes the configuration data elements listed in *Table 43: Protected Network CSV Format* and configuration considerations for the data elements that must be observed when the elements are edited in the CSV files.

| Column | Data Description            |
|--------|-----------------------------|
| 0      | Application Type (Diameter) |
| 1      | ProtectedNetwork (Keyword)  |
| 2      | protectedRealm (Key)        |
| 3      | trustedNetList              |
| 4      | pathTopologyHidingCfgSet    |
| 5      | mmeTopologyHidingCfgSet     |
| 6      | hssTopologyHidingCfgSet     |

## **Diameter Common CSV File Formats**

The following tables describe the CSV file content and attribute field or column positions for all Diameter Common configuration data supported by the **Diameter** Application Type.

## MCCMNC

*MCCMNC Elements* describes the configuration data elements listed in *Table 46: Reserved MCC Ranges CSV Format* and configuration considerations for the data elements that must be observed when the elements are edited in the CSV files.

| Column | Data Description            |
|--------|-----------------------------|
| 0      | Application Type (Diameter) |
| 1      | MccMnc (Keyword)            |
| 2      | Mobile Country Code (MCC)   |
| 3      | Mobile Network Code (MNC)   |
| 4      | Country Name                |
| 5      | Network Name                |

## Table 44: MCCMNC CSV Format
## **MCCMNC Mapping**

*MCCMNC Mapping Elements* describes the configuration data elements listed in *Table 46: Reserved MCC Ranges CSV Format* and configuration considerations for the data elements that must be observed when the elements are edited in the CSV files.

| Column | Data Description            |
|--------|-----------------------------|
| 0      | Application Type (Diameter) |
| 1      | MccMncMapping (Keyword)     |
| 2      | Mobile Country Code (MCC)   |
| 3      | Mobile Network Code (MNC)   |
| 4      | Prefix                      |
| 5      | Country Name                |
| 6      | Network Name                |
| 7      | CCNDC                       |
| 8      | Realm                       |
| 9      | Description                 |

#### Table 45: MCCMNC Mapping CSV Format

## MCC Ranges

*MCC Ranges Elements* describes the configuration data elements listed in *Table 46: Reserved MCC Ranges CSV Format* and configuration considerations for the data elements that must be observed when the elements are edited in the CSV files.

#### Table 46: Reserved MCC Ranges CSV Format

| Column | Data Description            |
|--------|-----------------------------|
| 0      | Application Type (Diameter) |
| 1      | ReservedMccRanges (Keyword) |
| 2      | startMccRange               |
| 3      | endMccRange                 |

#### MPs

*MPs Profiles Elements* describes the editable configuration data elements listed in zz *Table 48: MP Profile Assignments CSV Record Format* and configuration considerations for the data elements that must be observed when the elements are edited in the CSV files.

 Table 47: MP Profile Parameters CSV Record Format

| Column | Data Description            |
|--------|-----------------------------|
| 0      | Application Type (Diameter) |

| Column | Data Description          |
|--------|---------------------------|
| 1      | MpProfileRwParm (Keyword) |
| 2      | profileName (key)         |
| 3      | key (key)                 |
| 4      | value                     |

*MPs Profile Assignments Elements* describes the configuration data elements listed in *Table 48: MP Profile Assignments CSV Record Format* and configuration considerations for the data elements that must be observed when the elements are edited in the CSV files.

## Table 48: MP Profile Assignments CSV Record Format

| Column | Data Description             |
|--------|------------------------------|
| 0      | Application Type (Diameter)  |
| 1      | MpProfileAssigment (Keyword) |
| 2      | nodeName (key)               |
| 3      | profileName                  |

# Range Based Address Resolution (RBAR) CSV File Formats and Contents

The following tables describe the CSV file content and attribute column positions for all configuration data supported by the RBAR Application Type.

**Note:** Address Individual and Address Range elements are in different CSV files for performance reasons.

"Applications configuration elements" in the RBAR Help describes the configuration data elements listed in *Table 49: Supported Application CSV Format* and configuration considerations for the data elements that must be observed when the elements are edited in the CSV files.

## **Table 49: Supported Application CSV Format**

| Column | Data Description        |
|--------|-------------------------|
| 0      | Application Type (Rbar) |
| 1      | SuppAppl (Keyword)      |
| 2      | Application ID          |
| 3      | Routing Mode (Proxy)    |

"Addresses configuration elements" in the RBAR Help describes the configuration data elements listed in *Table 50: Address Individual CSV Format* and configuration considerations for the data elements that must be observed when the elements are edited in the CSV files.

| Column | Data Description                                                         |
|--------|--------------------------------------------------------------------------|
| 0      | Application Type (Rbar)                                                  |
| 1      | AddressIndv (Keyword)                                                    |
| 2      | Table Name                                                               |
| 3      | Address                                                                  |
| 4      | Destination                                                              |
| 5      | Pfx Length                                                               |
| 6      | Routing Entity (Imsi, Msisdn, Impi, Impu, Ipv4, Ipv6PfxAddr, Unsigned16) |
| 7      | Old Table Name                                                           |
| 8      | Old Address                                                              |
| 9      | Old Pfx Length                                                           |

### Table 50: Address Individual CSV Format

"Addresses configuration elements" in the RBAR Help describes the configuration data elements listed in *Table 51: Address Range CSV Format* and configuration considerations for the data elements that must be observed when the elements are edited in the CSV files.

## Table 51: Address Range CSV Format

| Column | Data Description        |
|--------|-------------------------|
| 0      | Application Type (Rbar) |
| 1      | AddressRange (Keyword)  |
| 2      | Table Name              |
| 3      | Start Address           |
| 4      | End Address             |
| 5      | Destination             |
| 6      | Pfx Length              |
| 7      | Old Table Name          |
| 8      | Old Start Address       |
| 9      | Old Pfx Length          |

"Address Tables configuration elements" in the RBAR Help describes the configuration data elements listed in *Table 52: Address Table CSV Format* and configuration considerations for the data elements that must be observed when the elements are edited in the CSV files.

| Column | Data Description                                                         |
|--------|--------------------------------------------------------------------------|
| 0      | Application Type (Rbar)                                                  |
| 1      | AddressTable (Keyword)                                                   |
| 2      | Name                                                                     |
| 3      | Comment                                                                  |
| 4      | Routing Entity (Imsi, Msisdn, Impi, Impu, Ipv4, Ipv6PfxAddr, Unsigned16) |

#### Table 52: Address Table CSV Format

"Destinations configuration elements" in the RBAR Help describes the configuration data elements listed in *Table 53: Destination Table CSV Format* and configuration considerations for the data elements that must be observed when the elements are edited in the CSV files.

| Column | Data Description        |
|--------|-------------------------|
| 0      | Application Type (Rbar) |
| 1      | Destination (Keyword)   |
| 2      | Name                    |
| 3      | Realm                   |
| 4      | Fqdn                    |
| 5      | Avp Insertion (No, Yes) |

"Exceptions configuration elements" in the RBAR Help describes the configuration data elements listed in *Table 54: Routing Exception CSV Format* and configuration considerations for the data elements that must be observed when the elements are edited in the CSV files.

## Table 54: Routing Exception CSV Format

| Column | Data Description                                                    |
|--------|---------------------------------------------------------------------|
| 0      | Application Type (Rbar)                                             |
| 1      | RoutingException (Keyword)                                          |
| 2      | Application ID                                                      |
| 3      | Exception Type (UnknownCmdCode, NoRoutingEntityAddress, NoDrtEntry) |
| 4      | Action (FwdUnchanged, FwdToDest, SendAnswer, SendAnsExp)            |
| 5      | Destination Name                                                    |
| 6      | Answer Result Code                                                  |
| 7      | Vendor ID                                                           |
| 8      | Error Message                                                       |

"Address Resolutions configuration elements" in the RBAR Help describes the configuration data elements listed in *Table 55: Address Resolution CSV Format* and configuration considerations for the data elements that must be observed when the elements are edited in the CSV files.

| Column | Data Description                                                                                                    |
|--------|----------------------------------------------------------------------------------------------------|
| 0      | Application Type (Rbar)                                                                                                    |
| 1      | Resolution (Keyword)                                                                                                    |
| 2      | Application ID                                                                                                    |
| 3      | CMD Code                                                                                                    |
| 4      | CMD Name                                                                                                    |
| 5      | Routing Entity 1 (Imsi, Msisdn, Impi, Impu, Ipv4, Ipv6PfxAddr, Unsigned16)                                                                                                    |
| 6      | Re 1 Avp 1 (PublicIdentity, SvcInfoSubscrId0, SvcInfoSubscrId1, SvcInfoSubscrId2, SvcInfoSubscrId3, SvcInfoSubscrId4, SubscriptionId0, SubscriptionId1, SubscriptionId2, SubscriptionId3, SubscriptionId4, UserIdentityMsisdn, UserIdentityPublic, UserName, FramedIpAddress, FramedIpv6Prefix, SvcInfoPsInfo3gppcc, Unprovisioned)          |
| 7      | Re 1 Avp 2 (PublicIdentity, SvcInfoSubscrId0, SvcInfoSubscrId1, SvcInfoSubscrId2, SvcInfoSubscrId3, SvcInfoSubscrId4, SubscriptionId0, SubscriptionId1, SubscriptionId2, SubscriptionId3, SubscriptionId4, UserIdentityMsisdn, UserIdentityPublic, UserName, FramedIpAddress, FramedIpv6Prefix, SvcInfoPsInfo3gppcc, Unprovisioned)          |
| 8      | Re 1 Address Table Name                                                                                                    |
| 9      | Routing Entity 2 (Imsi, Msisdn, Impi, Impu, Ipv4, Ipv6PfxAddr, Unsigned16)                                                                                                    |
| 10     | Re 2 Avp 1 (PublicIdentity, SvcInfoSubscrId0, SvcInfoSubscrId1, SvcInfoSubscrId2,<br>SvcInfoSubscrId3, SvcInfoSubscrId4, SubscriptionId0, SubscriptionId1, SubscriptionId2,<br>SubscriptionId3, SubscriptionId4, UserIdentityMsisdn, UserIdentityPublic, UserName,<br>FramedIpAddress, FramedIpv6Prefix, SvcInfoPsInfo3gppcc, Unprovisioned) |
| 11     | Re 2 Avp 2 (PublicIdentity, SvcInfoSubscrId0, SvcInfoSubscrId1, SvcInfoSubscrId2, SvcInfoSubscrId3, SvcInfoSubscrId4, SubscriptionId0, SubscriptionId1, SubscriptionId2, SubscriptionId3, SubscriptionId4, UserIdentityMsisdn, UserIdentityPublic, UserName, FramedIpAddress, FramedIpv6Prefix, SvcInfoPsInfo3gppcc, Unprovisioned)          |
| 12     | Re 2 Address Table name                                                                                                    |

Table 55: Address Resolution CSV Format

"System Options elements" in the RBAR Help describes the configuration data elements listed in *Table 56: Option CSV Format* and configuration considerations for the data elements that must be observed when the elements are edited in the CSV files.

| Column | Data Description        |
|--------|-------------------------|
| 0      | Application Type (Rbar) |
| 1      | Option (Keyword)        |

#### **Diameter Common Bulk Import and Export**

| Column | Data Description                                                                       |
|--------|----------------------------------------------------------------------------------------|
| 2      | Uri Supported (No, Yes)                                                                |
| 3      | RemoveDestHost (No, Yes)                                                               |
| 4      | Exclude Space (No, Yes)                                                                |
| 5      | Allow Subsequent DSR App Invoc (No, Yes)                                               |
| 6      | Realm                                                                                  |
| 7      | Fqdn                                                                                   |
| 8      | Resource Exhaustion Error Code                                                         |
| 9      | Resource Exhaustion Error Message                                                      |
| 10     | Resource Exhaustion Vendor ID                                                          |
| 11     | Unavailable Application Action (ContinueRouting, DefaultRoute, SendAnswer, SendAnsExp) |
| 12     | Unavailable Application Route List                                                     |
| 13     | Unavailable Application Result Code                                                    |
| 14     | Unavailable Application Error Message                                                  |
| 15     | Unavailable Application Vendor ID                                                      |
| 16     | ASCII Exluded List [0]                                                                 |
|        | (repeated x 20)                                                                        |
| 35     | ASCII Excluded List [19]                                                               |
| 36     | TBCD Excluded List [0]                                                                 |
|        | (repeated x 5)                                                                         |
| 40     | TBCD Excluded List [4]                                                                 |

# Full Address Based Resolution (FABR) CSV File Formats and Contents

## Full Address-Based Resolution (FABR) CSV File Formats

The following tables describe the CSV file content and attribute column positions for all configuration data supported by the FABR Application Type.

"Applications configuration elements" in the FABR Help describes the configuration data elements listed in *Table 57: Supported Application CSV Format* and configuration considerations for the data elements that must be observed when the elements are edited in the CSV files.

## **Table 57: Supported Application CSV Format**

| Column | Data Description        |
|--------|-------------------------|
| 0      | Application Type (Fabr) |

| Column | Data Description     |
|--------|----------------------|
| 1      | SuppAppl (Keyword)   |
| 2      | Application ID       |
| 3      | Routing Mode (Proxy) |

"Exceptions configuration elements" in the FABR Help describes the configuration data elements listed in *Table 58: Routing Exception CSV Format* and configuration considerations for the data elements that must be observed when the elements are edited in the CSV files.

| Table 58: Routing Exception CSV Format |
|----------------------------------------|
|----------------------------------------|

| Column | Data Description                                                                             |
|--------|----------------------------------------------------------------------------------------------|
| 0      | Application Type (FABR)                                                                      |
| 1      | RoutingException (Keyword)                                                                   |
| 2      | Application ID                                                                               |
| 3      | Exception Type (UnknownCmdCode, NoRoutingEntityAddress, NoAddrMatch, DpErrors, DpCongestion) |
| 4      | Action (FwdUnchanged, FwdToDest, SendAnswer, SendAnsExp)                                     |
| 5      | Destination Name                                                                             |
| 6      | Answer Result Code                                                                           |
| 7      | Vendor ID                                                                                    |
| 8      | Error Message                                                                                |

"Destinations configuration elements" in the FABR Help describes the configuration data elements listed in *Table 59: Default Destination Table CSV Format* and configuration considerations for the data elements that must be observed when the elements are edited in the CSV files.

Table 59: Default Destination Table CSV Format

| Column | Data Description        |
|--------|-------------------------|
| 0      | Application Type (Fabr) |
| 1      | Destination (Keyword)   |
| 2      | Name                    |
| 3      | Realm                   |
| 4      | Fqdn                    |

"Address Resolutions configuration elements" in the FABR Help describes the configuration data elements listed in *Table 60: Address Resolution CSV Format* and configuration considerations for the data elements that must be observed when the elements are edited in the CSV files.

| Column | Data Description                                                                                                    |
|--------|----------------------------------------------------------------------------------------------------|
| 0      | Application Type (Fabr)                                                                                                    |
| 1      | Resolution (Keyword)                                                                                                    |
| 2      | Application ID                                                                                                    |
| 3      | CMD Code                                                                                                    |
| 4      | Routing Entity 1 (Imsi, Msisdn, Impi, Impu)                                                                                                    |
| 5      | Re 1 Avp 1 (PublicIdentity, SvcInfoSubscrId0, SvcInfoSubscrId1, SvcInfoSubscrId2, SvcInfoSubscrId3, SubscriptionId0, SubscriptionId1, SubscriptionId2, SubscriptionId3, UserIdentityMsisdn, UserIdentityPublic, UserName, WildCardedPubIdnty)       |
| 6      | Re 1 Avp 2 (PublicIdentity, SvcInfoSubscrId0, SvcInfoSubscrId1, SvcInfoSubscrId2, SvcInfoSubscrId3, SubscriptionId0, SubscriptionId1, SubscriptionId2, SubscriptionId3, UserIdentityMsisdn, UserIdentityPublic, UserName, WildCardedPubIdnty)       |
| 7      | Re 1 Destination Type (ImsHss, LteHss, Pcrf, Ocs, Ofcs, Aaa, UserDefined1, UserDefined 2)                                                                                                    |
| 8      | Routing Entity 2 (Imsi, Msisdn, Impi, Impu)                                                                                                    |
| 9      | Re 2 Avp 1 (PublicIdentity, SvcInfoSubscrId0, SvcInfoSubscrId1, SvcInfoSubscrId2,<br>SvcInfoSubscrId3, SubscriptionId0, SubscriptionId1, SubscriptionId2, SubscriptionId3,<br>UserIdentityMsisdn, UserIdentityPublic, UserName, WildCardedPubIdnty) |
| 10     | Re 2 Avp 2 (PublicIdentity, SvcInfoSubscrId0, SvcInfoSubscrId1, SvcInfoSubscrId2, SvcInfoSubscrId3, SubscriptionId0, SubscriptionId1, SubscriptionId2, SubscriptionId3, UserIdentityMsisdn, UserIdentityPublic, UserName, WildCardedPubIdnty)       |
| 11     | Re 2 Destination Type (ImsHss, LteHss, Pcrf, Ocs, Ofcs, Aaa, UserDefined1, UserDefined 2)                                                                                                    |

# Table 60: Address Resolution CSV Format

"System Options elements" in the FABR Help describes the configuration data elements listed in *Table 61: Option CSV Format* and configuration considerations for the data elements that must be observed when the elements are edited in the CSV files.

## **Table 61: Option CSV Format**

| Column | Data Description                         |
|--------|------------------------------------------|
| 0      | Application Type (Fabr)                  |
| 1      | Option (Keyword)                         |
| 2      | RemoveDestHost (No, Yes)                 |
| 3      | Exclude Space (No, Yes)                  |
| 4      | Allow Subsequent DSR App Invoc (No, Yes) |
| 5      | Realm                                    |
| 6      | Fqdn                                     |

| Column | Data Description                                                                       |
|--------|----------------------------------------------------------------------------------------|
| 7      | Resource Exhaustion Error Code                                                         |
| 8      | Resource Exhaustion Error Message                                                      |
| 9      | Resource Exhaustion Vendor ID                                                          |
| 10     | Unavailable Application Action (ContinueRouting, DefaultRoute, SendAnswer, SendAnsExp) |
| 11     | Unavailable Application Route List                                                     |
| 12     | Unavailable Application Result Code                                                    |
| 13     | Unavailable Application Error Message                                                  |
| 14     | Unavailable Application Vendor ID                                                      |
| 15     | ASCII Excluded List [0]                                                                |
|        | (repeated x 20)                                                                        |
| 33     | ASCII Excluded List [19]                                                               |
| 35     | TBCD Excluded List [0]                                                                 |
|        | (repeated x 5)                                                                         |
| 39     | TBCD Excluded List [4]                                                                 |

# Policy DRA CSV File Formats and Contents

The following tables describe the CSV file content and attribute column positions for all configuration data supported by the Policy DRA Application Type.

"PCRFs elements" in the Policy DRA Help describes the configuration data elements listed in *Table 62: PCRFs CSV Format* and configuration considerations for the data elements that must be observed when the elements are edited in the CSV files.

## Table 62: PCRFs CSV Format

| Column | Data Description          |
|--------|---------------------------|
| 0      | Application Type (Pdra)   |
| 1      | Pcrf (Keyword)            |
| 2      | PCRF Peer Node Name (Key) |
| 3      | Comments                  |

"Binding Key Priority elements" in the Policy DRA Help describes the configuration data elements listed in *Table 63: Binding Key Priority CSV Format* and configuration considerations for the data elements that must be observed when the elements are edited in the CSV files.

| Column | Data Description                              |
|--------|-----------------------------------------------|
| 0      | Application Type (Pdra)                       |
| 1      | BindPriority (Keyword)                        |
| 2      | Priority 1                                    |
| 3      | Binding Key Type 1 (Imsi, Msisdn, Ipv4, Ipv6) |
| 4      | Priority 2                                    |
| 5      | Binding Key Type 2 (Imsi, Msisdn, Ipv4, Ipv6) |
| 6      | Priority 3                                    |
| 7      | Binding Key Type 3 (Imsi, Msisdn, Ipv4, Ipv6) |
| 8      | Priority 4                                    |
| 9      | Binding Key Type 4 (Imsi, Msisdn, Ipv4, Ipv6) |

#### Table 63: Binding Key Priority CSV Format

"Topology Hiding elements" in the Policy DRA Help describes the configuration data elements listed in *Table 64: Policy DRA Topology Hiding CSV Format* and configuration considerations for the data elements that must be observed when the elements are edited in the CSV files.

#### Table 64: Policy DRA Topology Hiding CSV Format

| Column | Data Description                   |
|--------|------------------------------------|
| 0      | Application Type (Pdra)            |
| 1      | TopoHiding (Keyword)               |
| 2      | Policy Client Peer Node Name (Key) |
| 3      | Comments                           |

"Site Options elements" and "Network-Wide Options elements" in the Policy DRA Help describes the configuration data elements listed in *Table 65: Policy DRA Options CSV Format* and configuration considerations for the data elements that must be observed when the elements are edited in the CSV files.

#### Table 65: Policy DRA Options CSV Format

| Column | Data Description        |
|--------|-------------------------|
| 0      | Application Type (Pdra) |
| 1      | PdraOptions (Keyword)   |
| 2      | Topology Hiding Enabled |
| 3      | Topology Hiding Scope   |
| 4      | Topology Hiding FQDN    |

| Column | Data Description                                                                      |
|--------|---------------------------------------------------------------------------------------|
| 5      | Topology Hiding Realm                                                                 |
| 6      | Peer Route Table Name                                                                 |
| 7      | Policy DRA Unavailable (Relay, Discard)                                               |
| 8      | Origin-Host and Origin-Realm for Policy DRA generated RAR messages (Local Host, PCRF) |
| 9      | Default Stale Session Timeout                                                         |
| 10     | Enable PCRF Pooling                                                                   |
| 11     | Audit Default Max Frequency                                                           |
| 12     | Early Binding Polling Interval                                                        |
| 13     | Maximum Early Binding Lifetime                                                        |

"Error Codes elements" in the Policy DRA Help describes the configuration data elements listed in *Table 66: PDRA Error Codes CSV Format* and configuration considerations for the data elements that must be observed when the elements are edited in the CSV files.

## Table 66: PDRA Error Codes CSV Format

| Column | Data Description                                                                                                    |
|--------|----------------------------------------------------------------------------------------------------|
| 0      | Application Type (Pdra)                                                                                                    |
| 1      | ErrorCodes (Keyword)                                                                                                    |
| 2      | Error Condition (Key) (PdraUnavailCong, BindingNotFound,<br>BindingFoundButUnableToRoute, SbrError, BindingKeyNotFoundCondition,<br>BindingNotCreatedUnableToRoute, MissingOrUnconfiguredApn) |
| 3      | Gx/Gxx Result Code                                                                                                    |
| 4      | Gx/Gxx Vendor ID                                                                                                    |
| 5      | Rx Result Code                                                                                                    |
| 6      | Rx Vendor ID                                                                                                    |
| 7      | S9 Result Code                                                                                                    |
| 8      | S9 Vendor ID                                                                                                    |
| 9      | Gx-Prime Result Code                                                                                                    |
| 10     | Gx-Prime Vendor ID                                                                                                    |
| 11     | All Result Code                                                                                                    |
| 12     | All Vendor ID                                                                                                    |

"Access Point Names elements" in the Policy DRA Help describes the configuration data elements listed in *Table 67: Access Point Names CSV Format* and configuration considerations for the data elements that must be observed when the elements are edited in the CSV files.

| Column | Data Description                   |
|--------|------------------------------------|
| 0      | Application Type (Pdra)            |
| 1      | AccessPointName (Keyword)          |
| 2      | Access Point Name                  |
| 3      | PCRF Pool Name                     |
| 4      | Stale Session Timeout              |
| 5      | PCRF Sub-Pool Count (Read Only)    |
| 6      | Last Updated Timestamp (Read Only) |

## Table 67: Access Point Names CSV Format

"Alarm Settings elements" in the Policy DRA Help describes the configuration data elements listed in *Table 68: Alarm Settings CSV Format* and configuration considerations for the data elements that must be observed when the elements are edited in the CSV files.

| Column | Data Description                                                                   |
|--------|------------------------------------------------------------------------------------|
| 0      | Application Type (Pdra)                                                            |
| 1      | AlarmSupp (Keyword)                                                                |
| 2      | Alarm Name 1 (PdraIngressMessageRate,<br>OutstandingPdraSessionsThresholdExceeded) |
| 3      | Critical Alarm Threshold (Percent) 1                                               |
| 4      | Suppress Critical 1 (Yes, No)                                                      |
| 5      | Major Alarm Threshold (Percent) 1                                                  |
| 6      | Suppress Major 1 (Yes, No)                                                         |
| 7      | Minor Alarm Threshold (Percent) 1                                                  |
| 8      | Suppress Minor 1 (Yes, No)                                                         |
| 9      | Alarm Name 2 (PsbrActiveSessionsThreshold)                                         |
| 10     | Critical Alarm Threshold (Percent) 2                                               |
| 11     | Suppress Critical 2 (Yes, No)                                                      |
| 12     | Major Alarm Threshold (Percent) 2                                                  |
| 13     | Suppress Major 2 (Yes, No)                                                         |
| 14     | Minor Alarm Threshold (Percent) 1                                                  |
| 15     | Suppress Minor 2 (Yes, No)                                                         |
| 16     | Alarm Name 3 (PdraActiveBindingsThreshold)                                         |

#### Table 68: Alarm Settings CSV Format

### **Diameter Common Bulk Import and Export**

| Column | Data Description                     |
|--------|--------------------------------------|
| 17     | Critical Alarm Threshold (Percent) 3 |
| 18     | Suppress Critical 3 (Yes, No)        |
| 19     | Major Alarm Threshold (Percent) 3    |
| 20     | Suppress Major 3 (Yes, No)           |
| 21     | Minor Alarm Threshold (Percent) 3    |
| 22     | Suppress Minor 3 (Yes, No)           |

"Congestion Options elements" in the Policy DRA Help describes the configuration data elements listed in *Table 69: Congestion Options CSV Format* and configuration considerations for the data elements that must be observed when the elements are edited in the CSV files.

#### **Table 69: Congestion Options CSV Format**

| Column | Data Description                                       |
|--------|--------------------------------------------------------|
| 0      | Application Type (Pdra)                                |
| 1      | CongOptions (Keyword)                                  |
| 2      | Critical Alarm Onset Threshold 1                       |
| 3      | Critical Alarm Abatement Threshold 1                   |
| 4      | Major Alarm Onset Threshold 1                          |
| 5      | Major Alarm Abatement Threshold 1                      |
| 6      | Minor Alarm Onset Threshold 1                          |
| 7      | Minor Alarm Abatement Threshold 1                      |
| 8      | Congestion Level 1- Discard Session Creation Requests  |
| 9      | Congestion Level 1- Discard Session Update Requests    |
| 10     | Congestion Level 1- Discard Session Terminate Requests |
| 11     | Congestion Level 2- Discard Session Creation Requests  |
| 12     | Congestion Level 2- Discard Session Update Requests    |
| 13     | Congestion Level 2- Discard Session Terminate Requests |
| 14     | Congestion Level 3- Discard Session Creation Requests  |
| 15     | Congestion Level 3- Discard Session Update Requests    |
| 16     | Congestion Level 3- Discard Session Terminate Requests |

"PCRF Pools elements" in the Policy DRA Help describes the PCRF Pools CSV Record elements listed in *Table 70: PCRF Pools CSV Record Format* and configuration considerations for the data elements that must be observed when the elements are edited in the CSV files.

| Column | Data Description        |
|--------|-------------------------|
| 0      | Application Type (Pdra) |
| 1      | PcrfPool (Keyword)      |
| 2      | PCRF Pool Name (Key)    |
| 3      | Comments                |

### Table 70: PCRF Pools CSV Record Format

"PCRF Sub-Pool Selection Rules elements" in the Policy DRA Help describes the PCRF Sub-Pool Selection Rules CSV Record elements listed in *Table 71: PCRF Sub-Pool Selection Rules CSV Record Format* and configuration considerations for the data elements that must be observed when the elements are edited in the CSV files.

| Column | Data Description                                  |
|--------|---------------------------------------------------|
| 0      | Application Type (Pdra)                           |
| 1      | SubPoolSelRules (Keyword)                         |
| 2      | Rule Name (Key)                                   |
| 3      | Priority                                          |
| 4      | PCRF Pool Name                                    |
| 5      | Condition Parameter (Origin-Host)                 |
| 6      | Condition Operator (Equals, StartsWith, EndsWith) |
| 7      | Condition Value                                   |
| 8      | PCRF Sub-Pool Name                                |
| 9      | Last Updated Timestamp (Read Only)                |

#### Table 71: PCRF Sub-Pool Selection Rules CSV Record Format

"PCRF Pool To PRT Mapping CSV Record elements" in the Policy DRA Help describes the PCRF Pool To PRT Mapping CSV Record elements listed in *Table 72: PCRF Pool To PRT Mapping CSV Record Format* and configuration considerations for the data elements that must be observed when the elements are edited in the CSV files.

## Table 72: PCRF Pool To PRT Mapping CSV Record Format

| Column | Data Description        |
|--------|-------------------------|
| 0      | Application Type (Pdra) |
| 1      | PcrfPoolToPrt (Keyword) |
| 2      | PCRF Pool Name (Key)    |
| 3      | Peer Route Table Name   |

# Gateway Location Application (GLA) CSV File Formats and Contents

"Configure GLA Exceptions elements" in the GLA Help describes the Gateway Location Application (GLA) CSV Record elements listed in *Table 73: GLA Exception CSV Record Format* and configuration considerations for the data elements that must be observed when the elements are edited in the CSV files.

| Column | Data Description                                                                                                    |
|--------|----------------------------------------------------------------------------------------------------|
| 0      | Application Type (GLA)                                                                                                    |
| 1      | Exception (Keyword)                                                                                                    |
| 2      | Exception Type(EdlDecodeError, UnknownAppId, UnknownCmdCode,<br>ImsiMsisdnPresent, ImsiMsisdnAbsent, PsbrQueryFailure, PsbrQueryTimeout,<br>ResourceExhausted, UnableToProcess) |
| 3      | Exception Name                                                                                                    |
| 4      | Action (SendAnswer, SendAnsExp, AbandonRequest)                                                                                                    |
| 5      | Result Code                                                                                                    |
| 6      | Vendor ID                                                                                                    |
| 7      | Error String                                                                                                    |

### Table 73: GLA Exception CSV Record Format

"Configure GLA System Options elements" in the GLA Help describes the Gateway Location Application (GLA) CSV Record elements listed in *Table 74: GLA Option CSV Record Format* and configuration considerations for the data elements that must be observed when the elements are edited in the CSV files.

## Table 74: GLA Option CSV Record Format

| Column | Data Description                                                        |
|--------|-------------------------------------------------------------------------|
| 0      | Application Type (GLA)                                                  |
| 1      | Option (Keyword)                                                        |
| 2      | Unavailable Action (ContinueRouting, DefaultRoute, SendAnswer, Discard) |
| 3      | Unavailable Application Result Code                                     |
| 4      | Unavailable Application Vendor ID                                       |
| 5      | Unavailable Application Error Message                                   |
| 6      | Realm                                                                   |
| 7      | FQDN                                                                    |
| 8      | Unavailable Application Route List                                      |

"Configure GLA Alarm Settings elements" in the GLA Help describes the Gateway Location Application (GLA) CSV Record elements listed in *Table 75: GLA Alarm CSV Record Format* and configuration considerations for the data elements that must be observed when the elements are edited in the CSV files.

| Column | Data Description                 |
|--------|----------------------------------|
| 0      | Application Type (GLA)           |
| 1      | Alarm (Keyword)                  |
| 2      | Alarm Type (RxGlaMsgRate)        |
| 3      | Severity(Critical, Major, Minor) |
| 4      | Action(Set, Clear)               |
| 5      | Level                            |

Table 75: GLA Alarm CSV Record Format

# Charging Proxy Application (CPA) CSV File Formats and Contents

## **Charging Proxy Application (CPA) CSV File Formats**

The following tables describe the CSV file content and attribute column positions for all configuration data supported by the CPA Application Type.

"System Options configuration elements" in the Charging Proxy Application (CPA) Help describes the configuration data elements listed in *Table 76: System Option CSV Format* and configuration considerations for the data elements that must be observed when the elements are edited in the CSV files.

| Column | Data Description                          |
|--------|-------------------------------------------|
| 0      | Application Type (Cpa)                    |
| 1      | Option (Keyword)                          |
| 2      | id                                        |
| 3      | name                                      |
| 4      | unavailableAction (SendAnswer)            |
| 5      | unavailableAppResultCode                  |
| 6      | unavailableActionVendorId                 |
| 7      | unavailableActionErrorMessage             |
| 8      | application InvokedAvpInsertion (Yes, No) |
| 9      | shutdownMode (Graceful, Force)            |
| 10     | shutdownTimer                             |

## Table 76: System Option CSV Format

| Column | Data Description                                               |
|--------|----------------------------------------------------------------|
| 11     | generateAnswerResultCode                                       |
| 12     | generateAnswerVendorId                                         |
| 13     | generateAnswerErrorMessage                                     |
| 14     | behaviorIfSessionLookupError (GenerateAnswer, ContinueRouting) |

"Message Copy elements" in the Charging Proxy Application (CPA) Help describes the Message Copy configuration data elements listed in *Table 77: Message Copy CSV Format* and configuration considerations for the data elements that must be observed when the elements are edited in the CSV files.

| Column | Data Description       |
|--------|------------------------|
| 0      | Application Type (Cpa) |
| 1      | Messagecopy (Keyword)  |
| 2      | messageCopyStatus      |
| 3      | messageCopyRouteList1  |
| 4      | messageCopyRouteList2  |
| 5      | messageCopyRouteList3  |
| 6      | messageCopyRouteList4  |
| 7      | messageCopyRouteList5  |
| 8      | messageCopyRouteList6  |
| 9      | messageCopyRouteList7  |
| 10     | messageCopyRouteList8  |
| 11     | messageCopyRouteList9  |
| 12     | messageCopyRouteList10 |
| 13     | calledStationIdString1 |
| 14     | calledStationIdString2 |
| 15     | calledStationIdString3 |
| 16     | calledStationIdString4 |

## Table 77: Message Copy CSV Format

"SBR elements" in the Charging Proxy Application (CPA) Help describes the Session Binding Repository (SBR) configuration data elements listed in *Table 78: SBR CSV Format* and configuration considerations for the data elements that must be observed when the elements are edited in the CSV files.

| Column | Data Description             |
|--------|------------------------------|
| 0      | Application Type (Sbr)       |
| 1      | Sbrconfig (Keyword)          |
| 2      | sbdbAuditStartTime           |
| 3      | sbdbAuditStopTime            |
| 4      | staleSbdbSessionBindingAge   |
| 5      | maximumActiveSessionBindings |
| 6      | mostlyStalePercent           |

Table 78: SBR CSV Format

# MAP-Diameter Interworkng Function CSV File Formats and Contents

The following tabiles describe the CSV file content and attribute column positions for all configuration data supported by the MDIWF Application Type, for the MD-IWF and DM-IWF applications.

"Diameter Realm elements" in the MAP-Diameter Interworking Help describes the configuration data elements listed in *Table 79: Mapiwf Diameter Realm CSV Format* and configuration considerations for the data elements that must be observed when the elements are edited in the CSV files.

| Column | Data Description                      |
|--------|---------------------------------------|
| 0      | Application Type (Mapiwf)             |
| 1      | DiameterRealm (Keyword)               |
| 2      | Realm                                 |
| 3      | Network (ANSI, ITUI, ITUN)            |
| 4      | Authentication Interworking (Yes, No) |
| 5      | Default Access Point Name             |
| 6      | MGT Conversion Needed (Yes, No, NA)   |

#### Table 79: Mapiwf Diameter Realm CSV Format

"Diameter Identity Global Title Address elements" in the MAP-Diameter Interworking Help describes the configuration data elements listed in *Table 80: Mapiwf DiamIdGta CSV Format* and configuration considerations for the data elements that must be observed when the elements are edited in the CSV files.

| Column | Data Description          |
|--------|---------------------------|
| 0      | Application Type (Mapiwf) |
| 1      | DiamIdGta (Keyword)       |

| Column | Data Description                                       |
|--------|--------------------------------------------------------|
| 2      | Host                                                   |
| 3      | Realm                                                  |
| 4      | GTA                                                    |
| 5      | Authentication Interworking (Yes, No, UseRealmSetting) |
| 6      | Default Access Point Name                              |

"Global Title Address Range to Point Code elements" in the MAP-Diameter Interworking Help describes the configuration data elements listed in *Table 81: Mapiwf GtaRangeToPc CSV Format* and configuration considerations for the data elements that must be observed when the elements are edited in the CSV files.

| Column | Data Description                                     |
|--------|------------------------------------------------------|
| 0      | Application Type (Mapiwf)                            |
| 1      | GtaRangeToPc (Keyword)                               |
| 2      | Default Configuration (Yes, No)                      |
| 3      | GTA Start                                            |
| 4      | GTA End                                              |
| 5      | Network (ANSI, ITUI, ITUN)                           |
| 6      | Primary Point Code                                   |
| 7      | Secondary Point Code                                 |
| 8      | Load Sharing (Solitary, ActiveActive, ActiveStandby) |

## Table 81: Mapiwf GtaRangeToPc CSV Format

"MD-IWF Options elements" in the MAP-Diameter Interworking Help describes the configuration data elements listed in *Table 82: Mapiwf MD-IWF Option CSV FormatTable 65: Policy DRA Options CSV Format* and configuration considerations for the data elements that must be observed when the elements are edited in the CSV files.

| Column | Data Description          |
|--------|---------------------------|
| 0      | Application Type (Mapiwf) |
| 1      | MdiwfOption (Keyword)     |
| 2      | Diameter Timeout          |
| 3      | MAP Timeout               |
| 4      | EIR Host Name             |
| 5      | EIR Realm                 |

## Table 82: Mapiwf MD-IWF Option CSV Format

| Column | Data Description                                                        |
|--------|-------------------------------------------------------------------------|
| 6      | IWF HSS Destination Host                                                |
| 7      | IWF HSS Destination Realm                                               |
| 8      | EIR Destination GTA                                                     |
| 9      | Shutdown Mode (Forced, Graceful)                                        |
| 10     | Shutdown Timer                                                          |
| 11     | ECR No Destination Host Action (Discard, SendAnswer, TranslateUsingEir) |
| 12     | ECR No Destination Host Result Code                                     |
| 13     | ECR No Destination Host Vendor ID                                       |
| 14     | ECR No Destination Host Error String                                    |
| 15     | ECR Destination Host Action (Discard, SendAnswer, TranslateUsingEir)    |
| 16     | ECR Destination Host Result Code                                        |
| 17     | ECR Destination Host Vendor ID                                          |
| 18     | ECR Destination Host Error String                                       |
| 19     | DSR Node GTA (entityId_1)                                               |
| 20     | DSR Node GTA (gta_1)                                                    |
|        | -entityId and gta repeated total of 32 times                            |
| 81     | DSR Node GTA (entityId_32)                                              |
| 82     | DSR Node GTA (gta_32)                                                   |

"DM-IWF Option elements" in the MAP-Diameter Interworking Help describes the configuration data elements listed in *Table 83: Mapiwf DM-IWF Option CSV Format* and configuration considerations for the data elements that must be observed when the elements are edited in the CSV files.

## Table 83: Mapiwf DM-IWF Option CSV Format

| Column | Data Description                                               |
|--------|----------------------------------------------------------------|
| 0      | Application Type (Mapiwf)                                      |
| 1      | DmiwfOption (Keyword)                                          |
| 2      | Unavailable Action (ContinueRouting, DefaultRoute, SendAnswer) |
| 3      | Route List Name                                                |
| 4      | Unavailable Action Result Code                                 |
| 5      | Unavailable Action Vendor ID                                   |
| 6      | Unavailable Action Error Message                               |
| 7      | AVP Insertion (Yes, No)                                        |

## **Diameter Common Bulk Import and Export**

| Column | Data Description                 |
|--------|----------------------------------|
| 8      | Shutdown Mode (Forced, Graceful) |
| 9      | Shutdown Timer                   |
| 10     | Realm                            |
| 11     | FQDN                             |
| 12     | Application Route Table (ART)    |
| 13     | Peer Route Table (PRT)           |

"Diameter Exception elements" in the MAP-Diameter Interworking Help describes the configuration data elements listed in *Table 84: Mapiwf Diameter Exception CSV Format* and configuration considerations for the data elements that must be observed when the elements are edited in the CSV files.

| Column | Data Description                                                                  |
|--------|-----------------------------------------------------------------------------------|
| 0      | Application Type (Mapiwf)                                                         |
| 1      | DiameterException (Keyword)                                                       |
| 2      | Exception Type (InternalProcessingError, DiamToMapTransTimeout, TranslationError) |
| 3      | Exception Name                                                                    |
| 4      | Action (Discard, SendAnswer, ApplyUnavailAction)                                  |
| 5      | Result Code                                                                       |
| 6      | Vendor ID                                                                         |
| 7      | Error String                                                                      |

## Table 84: Mapiwf Diameter Exception CSV Format

"MAP Exception elements" in the MAP-Diameter Interworking Help describes the configuration data elements listed in *Table 85: Mapiwf MAP Exception CSV Format* and configuration considerations for the data elements that must be observed when the elements are edited in the CSV files.

## Table 85: Mapiwf MAP Exception CSV Format

| Column | Data Description                                                                                                    |
|--------|----------------------------------------------------------------------------------------------------|
| 0      | Application Type (Mapiwf)                                                                                                    |
| 1      | MapException (Keyword)                                                                                                    |
| 2      | $Exception \ Type \ (Internal Processing Error, Map To Diam Trans Time out, Translation Error Map To Diam Trans Time out, Translation Error Map To Diam Trans Time out, Trans Time out, Trans Time ou$ |
| 3      | Exception Name                                                                                                    |
| 4      | Action (Discard, SendAnswer)                                                                                                    |
| 5      | Abort Reason (UserDefined, ContextNotSupported, DialogRefused)                                                                                                    |

| Column | Data Description                                                                                                    |
|--------|----------------------------------------------------------------------------------------------------|
| 6      | Error Cause (SystemFailure, DataMissing, UnexpectedDataValue, FacilityNotSupported, IncompatibleTerminal, ResourceLimitation) |
| 7      | Abort Choice (SpecificReason, ResourceLimitation, ResourceUnavailable)                                                        |
| 8      | Resource Unavailable Reason (ShortTermLimitation, LongTermLimitation)                                                         |

"CCNDC Mapping elements" in the MAP-Diameter Interworking Help describes the configuration data elements listed in *Table 69: Congestion Options CSV Format* and configuration considerations for the data elements that must be observed when the elements are edited in the CSV files.

## Table 86: Mapiwf CCNDC Mapping CSV Format

| Column | Data Description          |
|--------|---------------------------|
| 0      | Application Type (Mapiwf) |
| 1      | CcNdcMapping (Keyword)    |
| 2      | Cende                     |
| 3      | Realm                     |
| 4      | Description               |

# IP Front End (IPFE) CSV File Formats and Contents

## **IP Front End CSV File Formats**

The following tables describe the CSV file content and attribute column positions for all configuration data supported by the IP Front End (IPFE) Application Type.

**Note:** Both IPFE CSV formats must be included in the file for an IPFE Import operation (Insert or Delete). Bulk Import for IPFE does not support Insert or Delete for only IpfeOption or only IpfeListTsa.

"Configuration Options elements" in the IPFE Help describes the configuration data elements listed in *Table 87: IPFE IpfeOption CSV Format* and configuration considerations for the data elements that must be observed when the elements are edited in the CSV files.

| Column | Data Description        |
|--------|-------------------------|
| 0      | Application Type (Ipfe) |
| 1      | Options (Keyword)       |
| 2      | Ipfe1IpAddress          |
| 3      | Ipfe2IpAddress          |
| 4      | Ipfe3IpAddress          |
| 5      | Ipfe4IpAddress          |

## Table 87: IPFE IpfeOption CSV Format

| Column | Data Description                                                                             |
|--------|----------------------------------------------------------------------------------------------|
| 6      | StatSyncTcpPort                                                                              |
| 7      | StateSyncReconnectS                                                                          |
| 8      | ApplicationMinPort                                                                           |
| 9      | ApplicationMaxPort                                                                           |
| 10     | RejectOption (tcpreset, drop, icmphostunreachable, icmpportunreachable, icmpadminprohibited) |
| 11     | SctpRejectOption (drop, icmphostunreachable, icmpportunreachable, icmpadminprohibited)       |
| 12     | OverloadStart                                                                                |
| 13     | LeastLoadStart                                                                               |
| 14     | GratuitousArpType                                                                            |
| 15     | Accounting Support (enabled, disabled)                                                       |
| 16     | ConnectTryPort                                                                               |
| 17     | ConnectTimeoutS                                                                              |
| 18     | ConnectTryIntervalS                                                                          |
| 19     | MonitorProtocol (tcpconnectonly, fullmonitoring, disabled)                                   |
| 20     | PacketRateLimit                                                                              |
| 21     | Tsa1DeleteAge                                                                                |
| 22     | Tsa1IPAddress                                                                                |
| 23     | Tsa1IPSecondaryAddress                                                                       |
| 24     | Tsa1IPSecondaryPreferredIpfe                                                                 |
| 25     | Tsa1LoadAlgorithm (hash, roundrobin, leasttraff, leastconns, leastload, leastloadtest)       |
| 26     | Tsa1PreferredIpfe (1, 2, 3, 4)                                                               |
| 27     | Tsa1Protocols (SCTP, TCP, SCTP_AND_TCP)                                                      |
| 28     | Tsa1TsDisable (0, 1)                                                                         |
| 29     | Tsa1AllowedDeviation (0-50)                                                                  |
| 30     | Tsa1LoadFactorMPS (0-100)                                                                    |
| 31     | Tsa1LoadFactorConn (0-100)                                                                   |
|        | (repeated x 31)                                                                              |
| 331    | Tsa32DeleteAge                                                                               |
| 332    | Tsa32IPAddress                                                                               |
| 333    | Tsa132PSecondaryAddress                                                                      |

| Column | Data Description                                                                        |
|--------|-----------------------------------------------------------------------------------------|
| 334    | Tsa32IPSecondaryPreferredIpfe                                                           |
| 335    | Tsa32LoadAlgorithm (hash, roundrobin, leasttraff, leastconns, leastload, leastloadtest) |
| 336    | Tsa32PreferredIpfe                                                                      |
| 337    | Tsa32Protocols (SCTP, TCP, SCTP_AND_TCP)                                                |
| 338    | Tsa32TsDisable (0, 1)                                                                   |
| 339    | Tsa32AllowedDeviation (0-50)                                                            |
| 340    | Tsa32LoadFactorMPS (0-100)                                                              |
| 341    | Tsa32LoadFactorConn (0-100)                                                             |

"Target Sets configuration elements" in the IPFE Help describes the configuration data elements listed in *Table 88: IPFE IpfeListTsa CSV Format* and configuration considerations for the data elements that must be observed when the elements are edited in the CSV files.

| Column | Data Description        |
|--------|-------------------------|
| 0      | Application Type (Ipfe) |
| 1      | IPListTsa (Keyword)     |
| 2      | tsa                     |
| 3      | server                  |
| 4      | ipAddress               |
| 5      | description             |
| 6      | Secondary Address       |

# Table 88: IPFE IpfeListTsa CSV Format

|                                     | С |                                                                                                    |
|-------------------------------------|---|----------------------------------------------------------------------------------------------------|
| Charging Proxy Application          |   | A DSR Application that is<br>responsible for sending and<br>receiving Diameter accounting<br>messages.                                                                                                    |
| СРА                                 |   | Charging Proxy Application                                                                                                    |
|                                     |   | The Charging Proxy Application<br>(CPA) feature defines a DSR-based<br>Charging Proxy Function (CPF)<br>between the CTFs and the CDFs.<br>The types of CTF include GGSN,<br>PGW, SGW, HSGW, and<br>CSCF/TAS.                                                                                                    |
|                                     | D |                                                                                                    |
| DA-MP                               |   | Diameter Agent Message Processor<br>A DSR MP (Server Role = MP,<br>Server Group Function = Diameter<br>Signaling Router). A local<br>application such as CPA can<br>optionally be activated on the<br>DA-MP. A computer or blade that<br>is hosting a Diameter Signaling<br>Router Application.                                                                                                    |
| Diameter Agent Message<br>Processor |   | A computer or blade that is hosting<br>the DSR. Multiple instances of the<br>DSR each execute on a separate<br>physical DA-MP. Each instance<br>shares run-time status information<br>with all other instances for the<br>Diameter connections that it<br>controls. In inter-MP routing, an<br>instance can route an ingress<br>Answer message to another<br>instance that performed routing for<br>the corresponding ingress Request<br>message. See DA-MP. |

| FABR                          | Full Address Based Resolution<br>Provides an enhanced DSR routing<br>capability to enable network<br>operators to resolve the designated<br>Diameter server addresses based<br>on individual user identity<br>addresses in the incoming                                                                                              |  |  |  |
|-------------------------------|----------------------------------------------------------------------------------------------------|--|--|--|
|                               | Diameter request messages.                                                                                                    |  |  |  |
| Full Address Based Resolution | See FABR.                                                                                                    |  |  |  |
| Μ                             |                                                                                                    |  |  |  |
| MCC                           | Mobile Country Code                                                                                                    |  |  |  |
|                               | A three-digit number that uniquely<br>identifies a country served by<br>wireless telephone networks. The<br>MCC is part of the International<br>Mobile Subscriber Identity (IMSI)<br>number, which uniquely identifies<br>a particular subscriber. See also<br>MNC, IMSI.                                                            |  |  |  |
| MNC                           | Mobile Network Code                                                                                                    |  |  |  |
|                               | A number that identifies a mobile<br>phone carrier. Used in combination<br>with a Mobile Country Code<br>(MCC) to uniquely identify a<br>mobile phone operator/carrier. See<br>also MCC.                                                                                                    |  |  |  |
| MP                            | Message Processor<br>The role of the Message Processor<br>is to provide the application<br>messaging protocol interfaces and<br>processing. However, these servers<br>also have OAM&P components.<br>All Message Processors replicate<br>from their Signaling OAM's<br>database and generate faults to a<br>Fault Management System. |  |  |  |
| Р                             |                                                                                                    |  |  |  |

F

| PCRF Pools                        | A logical grouping of PCRFs<br>intended to provide policy<br>decisions for subscribers associated<br>with a particular APN. Policy DRA<br>supports 7 PCRF Pools per Policy<br>DRA Network. A PCRF Pool is<br>selected using the configured<br>mapping between the APN and the<br>PCRF Pool. More than one APN<br>may point to the same PCRF Pool.                              |
|-----------------------------------|----------------------------------------------------------------------------------------------------|
| Policy DRA                        | Policy Diameter Relay Agent. A<br>scalable, geo-diverse DSR<br>application that creates a binding<br>between a subscriber and a PCRF,<br>and routes all policy messages for<br>a given subscriber to the PCRF that<br>currently hosts that subscriber's<br>policy rules. Policy DRA is capable<br>of performing Topology Hiding to<br>hide the PCRF from the Policy<br>Client. |
| l                                 | R                                                                                                    |
| Range Based Address<br>Resolution | See RBAR.                                                                                                    |
| RBAR                              | Range Based Address Resolution                                                                                                    |
|                                   | A DSR enhanced routing<br>application which allows the user<br>to route Diameter end-to-end<br>transactions based on Application<br>ID, Command Code, "Routing<br>Entity" Type, and Routing Entity<br>address ranges.                                                                                                    |
| :                                 | S                                                                                                    |
| SBR                               | Session Binding Repository - A<br>highly available, distributed<br>database for storing Diameter<br>session binding data                                                                                                    |

Р

| Session Binding Repository | See SBR.                                                                                                    |
|----------------------------|----------------------------------------------------------------------------------------------------|
| SS7                        | Signaling System #7<br>A communications protocol that<br>allows signaling points in a<br>network to send messages to each<br>other so that voice and data<br>connections can be set up between<br>these signaling points. These<br>messages are sent over its own<br>network and not over the revenue<br>producing voice and data paths.<br>The EAGLE is an STP, which is a<br>device that routes these messages<br>through the network.    |
| Т                          | Transaction Capabilities<br>Application Part - A protocol in the<br>SS7 protocol suite that enables the<br>deployment of advanced intelligent<br>network services by supporting<br>non-circuit related information<br>exchange between signaling points<br>using the Signaling Connection<br>Control Part connectionless service.<br>TCAP also supports remote control<br>- ability to invoke features in<br>another remote network switch. |
| V                          | Virtual Machine                                                                                                    |

S